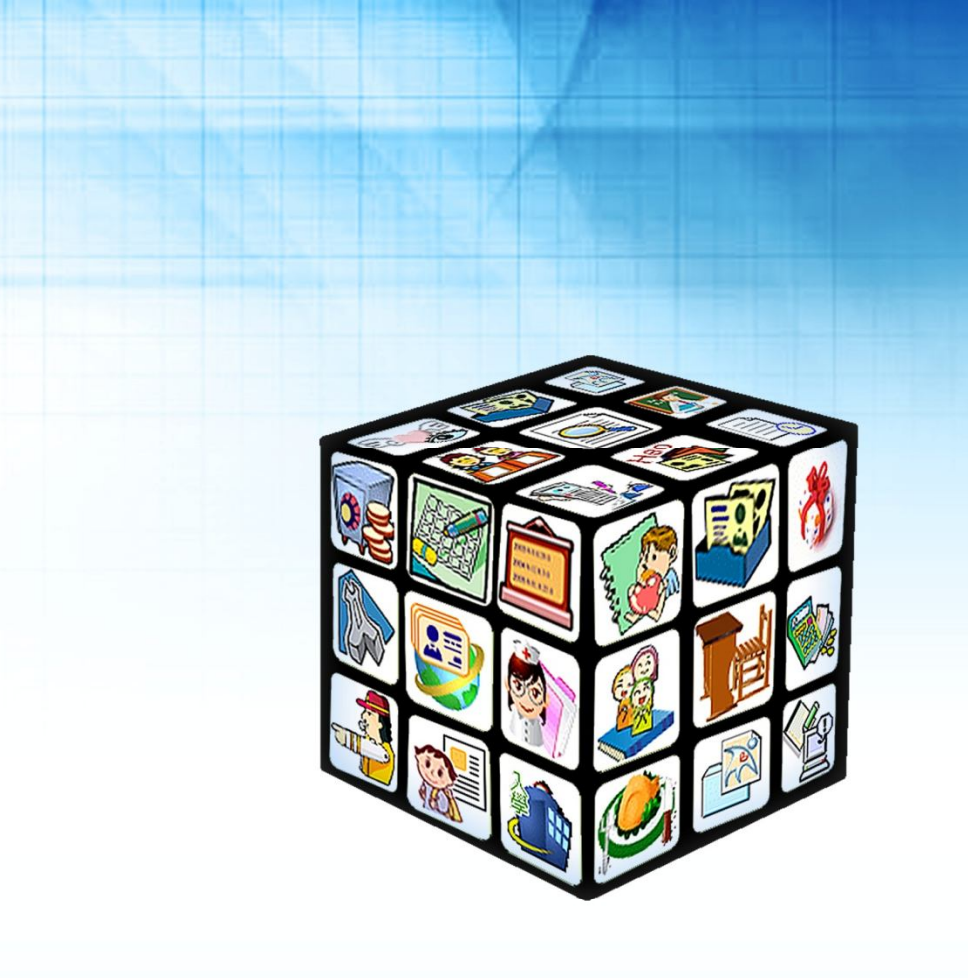

模組名稱:新生管理-新北市 適用單位:國中 版號:2012年5月20日版

# 目錄

| 第-      | -章                 | 模組簡介                                                     | 5        |
|---------|--------------------|----------------------------------------------------------|----------|
|         | — 、                | 模組架構圖                                                    | 5        |
| 第_      | _章                 | 操作流程                                                     | 6        |
|         | _ 、                | 新生管理流程圖                                                  | 6        |
| 筆=      | =音                 | 功能介绍                                                     | 7        |
| <u></u> | _ <del>_</del> _ ` | 、新生管理系统功能                                                | ,        |
|         |                    |                                                          |          |
|         |                    | (一) 入學兌録                                                 | /        |
|         |                    | 1、 個別學生輸入                                                | 7        |
|         |                    | <ol> <li>2、 國小進入設定</li> <li>3、 FXCFL 樘案 Œ 出 λ</li> </ol> | ۵<br>۵   |
|         |                    | <ul> <li>3 ■ LACLE 福渠匯田八</li> <li>4、新生資料刪除</li></ul>     |          |
|         |                    | (二) 臨時編班                                                 |          |
|         |                    | 1、 暫時編班設定                                                |          |
|         |                    | 2、 開始編班                                                  |          |
|         |                    | 3、 编班結果                                                  | 13       |
|         |                    | 4、 手動調班                                                  | 14       |
|         |                    | (三) 報到作業                                                 | 15       |
|         |                    | 1、 新生報到統計                                                | 15       |
|         |                    | 2、 資料查詢                                                  |          |
|         |                    | (四) 學力測驗                                                 | 16       |
|         |                    | 1、 科目設定                                                  |          |
|         |                    | 2、 成績進出及進入                                               |          |
|         |                    | 5、 风線列衣                                                  | 18<br>19 |
|         |                    | (⊥) ⊥ ∠0 № □ / □                                         | 10       |
|         |                    | Ⅰ、 쏊班政疋                                                  |          |
|         |                    | (六) 編制學號                                                 | 20       |
|         |                    | 1、编制担则設定                                                 | 25       |
|         |                    | <ul> <li>▲ 新聞的意味を</li></ul>                              |          |

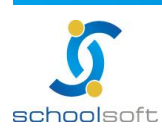

| 3、  | 新生升級                                     | 26                                        |
|-----|------------------------------------------|-------------------------------------------|
| 4、  | 新生文號                                     | 27                                        |
| 表單  | 到印                                       | 29                                        |
| 1、  | 入學學生名冊                                   | 29                                        |
| 2、  | 新生入學通知單                                  | 30                                        |
| 3、  | 報到學生名冊                                   | 32                                        |
| 4、  | 未報到學生名冊                                  | 33                                        |
| 5、  | 未報到學生通知單                                 | 34                                        |
| 6、  | 臨時編班名冊                                   | 35                                        |
| 7、  | 新生各班名冊                                   | 36                                        |
| 8、  | 新生報府名冊                                   | 37                                        |
| 9、  | 新生各班名條                                   | 38                                        |
| 10、 | 新生核准字號名冊                                 | 39                                        |
| 11、 | 新生鄰里別統計                                  | 40                                        |
| 12、 | 自選列印                                     | 41                                        |
| 13、 | 新生教育程度資料檔                                | 42                                        |
| 編班  | [時間鎖定功能說明                                | 43                                        |
|     | 3 4 表 1 2 3 4 5 6 7 8 9 1 1 1 2 3 編 3、、單 | <ul> <li>3、新生升級</li> <li>4、新生文號</li></ul> |

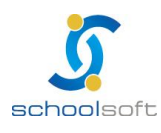

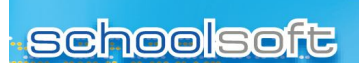

第一章 模組簡介

### - 、模組架構圖

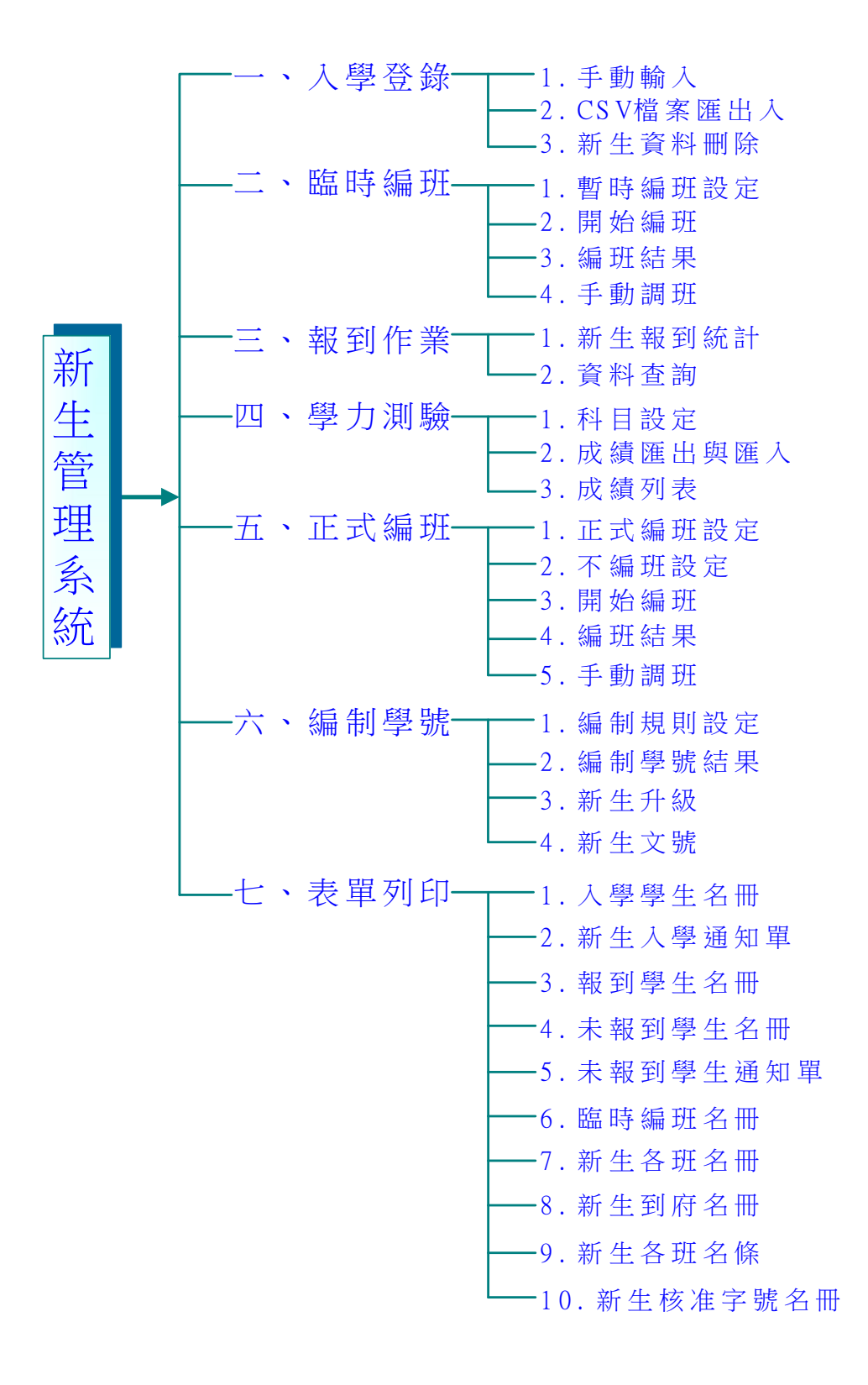

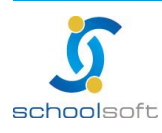

and a market of the back of the state

# 第二章 操作流程

# 一、新生管理流程圖

.....

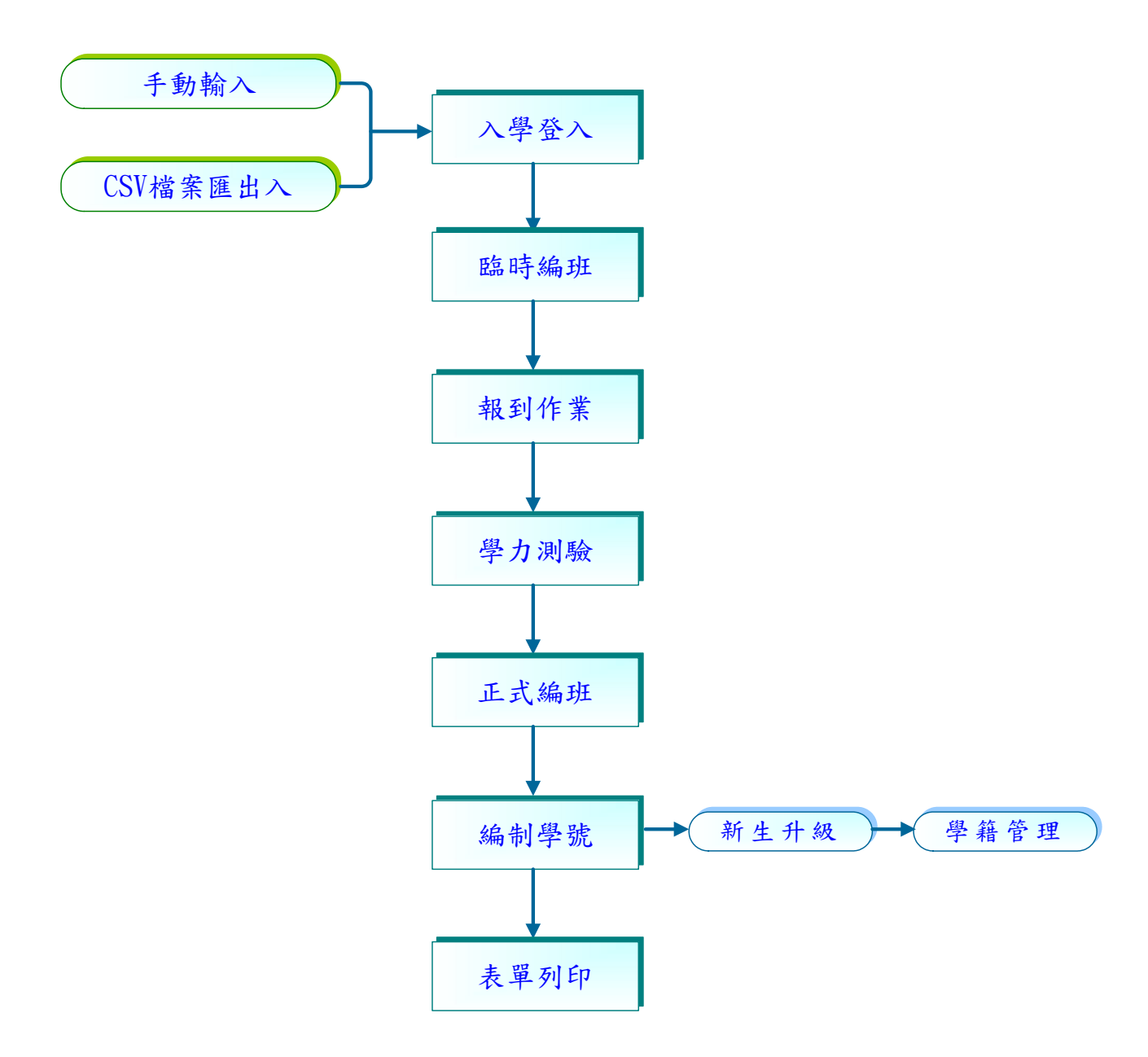

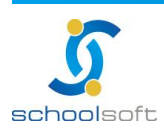

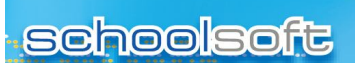

# 第三章 功能介紹

### 一 <sup>、</sup>新生管理系統功能

### (一)入學登錄

1、個別學生輸入

| 入學登錄            | 臨時編班     | 報到作業                    | 學力測驗            | 正式編班                   | 編制學號  | 表單列印 |
|-----------------|----------|-------------------------|-----------------|------------------------|-------|------|
|                 |          | ~                       | 101學年國中         | 新生                     |       |      |
| 個別學生輸入          | 國小匯入設定   | EXCEL檔案图                | <b>崔出入 新生資料</b> | 計刪除                    |       |      |
|                 |          |                         |                 |                        |       | 確定日  |
| 學年度             | 101 ▼ 學年 |                         |                 | 就學編號                   |       |      |
| 姓名              |          |                         |                 | 性別                     | ◎男 ◎女 |      |
| 出生日期            | 1        | -                       |                 | 出生地                    |       |      |
| 身分證字號           |          | ☑檢核                     |                 | 連絡電話 <mark>(</mark> 宅) |       |      |
| 戶籍遷入日期          | Ē        | Ξ.                      |                 | 戶籍電話                   |       |      |
| 戶籍地址            |          | ▼ ▼ 翔                   | 鎮市區 ▼村里         | <u>ц</u> Ж             |       |      |
| 通訊地址<br>同上(含電話) |          | <ul> <li>▼ 邦</li> </ul> | 鎮市區 ▼村里         | 1 鄰                    |       |      |
| 監護人姓名           |          |                         |                 | 關係                     |       |      |
| 監護人證號           |          |                         |                 | 連絡電話 <mark>(</mark> 公) |       |      |
| 監護人手機           |          |                         |                 |                        |       |      |
| 父親姓名            |          |                         |                 | 母親姓名                   |       |      |
| 聯絡電話(父)         |          |                         |                 | 聯絡電話(母)                |       |      |
| 手機號碼(父)         |          |                         |                 | 手機號碼 <mark>(</mark> 母) |       |      |
| 本人身心障礙          | ◎否 ◎輕    | 度 🔘 中度 🔘                | 重度 抵扣人數:        | 0                      |       |      |
| 畢業國小            | 基隆市 ▼    | • •                     |                 |                        |       |      |
| 畢業班級            |          |                         |                 | 畢業座號                   |       |      |
| 學籍設籍日期          | 1        |                         |                 |                        |       |      |

①個別學生輸入,新生資料手動輸入設定,並逐筆做增加。

〇新生資料手動輸入功能設定。

#### 學年度的欄位記得要選擇 101 學年度

- (1) 有關【日期】之相關設定·點選設定欄位中右邊 🛄 · 年度欄位可直接輸入數字後 按下 ENTER 鍵 · 畫面就會調整到當年度正確的日期與星期 · 以方便老師操作 ·
- (2)【身份證字號】輸入欄位中·右邊提供檢核設定·當使用者將檢核設定勾選時· 系統提供檢核輸入資料之正確性;若使用者確定身份證字號無誤·即可以取消勾 選檢核設定。

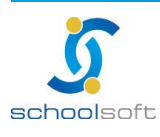

2、國小匯入設定

| 入學登錄        | 臨時編班   | 報到作業   | 學力測驗      | 正式編班 | 編制學號      | 表單列印    |
|-------------|--------|--------|-----------|------|-----------|---------|
|             |        |        | 101學年國中新生 | 1    |           |         |
| 0           | ◎ 國小匯入 | 設定     |           |      |           | (3) (確定 |
| 國小畢業生資料匯入本相 | 校截止日期: |        | 同清空       |      |           |         |
| 學校可設定開放國小匯。 | 入資料:   |        |           |      |           |         |
| □基隆市:       |        |        |           |      |           |         |
| □七堵區:       |        |        |           |      |           |         |
| ☑ 基隆市七堵區七堵  | 國民小學   | ☑ 基隆市· | 七堵區五堵國民小學 |      | 🗵 基隆市七堵區堵 | 南國民小學   |
| ☑ 基隆市七堵區尚仁  | 國民小學   | ☑ 基隆市· | 七堵區復興國民小學 |      | 🗵 基隆市七堵區瑪 | 陵國民小學   |
| 🗷 基隆市七堵區華興  | 國民小學   | ☑ 基隆市· | 七堵區長興國民小學 |      | 🗵 基隆市立七堵國 | 小補校     |
| 🗹 基隆市立五堵國小  | 補校     |        |           |      |           |         |
| 🔲 中山區:      |        |        |           |      |           |         |
| 🗹 基隆市中山區中和  | 國民小學   | ☑ 基隆市  | 中山區中山國民小學 |      | 🗹 基隆市中山區中 | 華國民小學   |
| 🗹 基隆市中山區仙洞  | 國民小學   | ☑ 基隆市  | 中山區太平國民小學 |      | 🗵 基隆市中山區德 | 和國民小學   |
| 🗹 基隆市中山區港西  | 國民小學   | ☑ 基隆市  | 立中和國小補校   |      |           |         |
| 🔲 中正區:      |        |        |           |      |           |         |
| 🗹 基隆市中正區中正  | 國民小學   | ☑ 基隆市  | 中正區八斗國民小學 |      | 🗵 基隆市中正區和 | 平國民小學   |
| 🗷 基隆市中正區忠孝  | 國民小學   | ☑ 基隆市  | 中正區正濱國民小學 |      | ■基隆市私立二信  | 高中附設國小部 |
| ☑ 基隆市立中正國小  | 補校     | ☑ 基隆市: | 立八斗國小補校   |      | ☑ 基隆市立正演國 | 小補校     |
| 🔲 仁愛區:      |        |        |           |      |           |         |
| ☑ 基隆市仁愛區仁愛  | 國民小學   | ☑ 基隆市  | 仁愛區信義國民小學 |      | ☑ 基隆市仁愛區南 | 榮國民小學   |
| 🗹 基隆市仁愛區尚智  | 國民小學   | 🔽 基隆市  | 仁愛區成功國民小學 |      | 🗹 基隆市立仁愛國 | 小補校     |

- 國小畢業生資料匯入本校截止日期』·使用者可自訂截止日期·此設定 表示僅接收該日期到期前之各國小所上傳的資料;該日期之後的將不再 作接收匯入。
- 《學校可設定開放國小匯入資料』·建議使用者全選各國民小學名單。
- ③『國小畢業生資料匯入本校截止日期』與『學校可設定開放國小匯入資料』 設定好後,按下右上角「確定」即可。

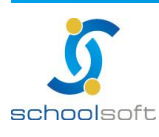

### 3、EXCEL 檔案匯出入

-----

| 入學登錄           | 臨時編班     | 報到作業                                                                                        | 學力測驗            | 正式編班     | 編制學號 | 表單列印 |     |
|----------------|----------|---------------------------------------------------------------------------------------------|-----------------|----------|------|------|-----|
|                |          |                                                                                             | 101學年國中新        | 生        |      |      |     |
| 個別學生輸入         | 國小匯入設定   | EXCEL檔案匯                                                                                    | 出入 新生資料冊        | 除        |      |      |     |
|                |          |                                                                                             |                 |          |      |      |     |
| 學年學期           | 101 -    | 學年                                                                                          |                 |          |      |      |     |
| 2上傳檔案          |          |                                                                                             |                 | 瀏覽…      |      |      |     |
|                |          |                                                                                             |                 |          |      | ✓確定  | ×取消 |
|                |          |                                                                                             |                 |          |      |      |     |
|                |          |                                                                                             | 匯入結果            |          |      |      |     |
|                |          |                                                                                             |                 |          |      |      | *   |
|                |          |                                                                                             |                 |          |      |      |     |
|                |          |                                                                                             |                 |          |      |      |     |
|                |          |                                                                                             |                 |          |      |      |     |
|                |          |                                                                                             |                 |          |      |      |     |
|                |          |                                                                                             |                 |          |      |      | +   |
| ٠              |          |                                                                                             |                 |          |      |      | F   |
|                |          |                                                                                             |                 |          |      |      |     |
| 8              |          |                                                                                             | EXCEL上傳紀錄       | <b>录</b> |      |      |     |
| 1 export vis - | (17 50k  | a 🗶                                                                                         |                 |          |      |      | *   |
| 2 101test vis  | (00.00   | 1<br>1<br>1<br>1<br>1<br>1<br>1<br>1<br>1<br>1<br>1<br>1<br>1<br>1<br>1<br>1<br>1<br>1<br>1 |                 |          |      |      |     |
| 2 101(63(.))   | 5 (99.00 |                                                                                             |                 |          |      |      |     |
|                |          |                                                                                             |                 |          |      |      | -   |
|                |          |                                                                                             |                 |          |      |      | P.  |
|                |          |                                                                                             |                 |          |      |      |     |
|                |          |                                                                                             | lo 🔲 A tem stol |          |      | EA   |     |

❶新生資料 EXCEL 檔案匯出入,完整處理整批新生資料。

〇新生資料 EXCEL 檔案上傳,按下右側的確定勾。

(1)上傳檔案前,必須先瀏覽系統上,提示之注意事項。

(2)上傳檔案後之匯入結果會顯示於畫面上。

新生資料檔案上傳狀態紀錄。

EXCEL 檔案上傳紀錄 · 會於系統畫面中顯示使用者匯入之檔案名稱 · 附加檔名以 及檔案大小等 · 若使用者不要此上傳檔案 · 可按下畫面中 ╳ · 即可做刪除 。

④下載標準之 EXCEL 格式檔案。

若使用者要建立新生資料 EXCEL 檔案,系統貼心提供正確之建檔範例,只要按下 畫面中 ☐,就可看到明細填寫方式,方便使用者快速正確建檔。若使用者勾選「含 資料」,可直接將系統裡有的資料叫出來作修改或刪除,若是要往後增加的話,請 勾選含資料,並把新生資料輸入在最下方接續的方式填入後,再上傳即可。

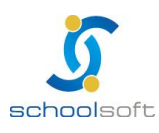

4、新生資料刪除

| 入學登錄      | 臨時編班   | 報到作業     | 學力測驗       | 正式編班   | 編制學號 | 表單列印  |    |
|-----------|--------|----------|------------|--------|------|-------|----|
|           |        |          | 101學年國中新生  | 0      |      |       |    |
| 個別學生輸入    | 國小匯入設定 | EXCEL檔案匯 | 出入新生資料刪除   | È.     |      |       |    |
| _         |        |          | <b>a</b>   |        |      |       |    |
| 🕝 資 料 査 詢 |        | 全部新生     |            | 已報到新生  |      | 未報到新生 |    |
| 學年度 101學年 |        | 查詢結      | 課計 321人    |        |      |       | 刪除 |
| 查詢方式      | -      | 目前狀況     | 身分證        | 姓名     | 性別   | 監護人   | -  |
| 查詢內容      | 1.     | 尚未報到     | 8223529466 | 285    | 1    | 3.5%  |    |
|           | 2.     | 尚未報到     | A238406799 | 经选定    | 2    | 等主的   |    |
| 功能說明      | 3.     | 尚未報到     | C133468108 | 4/09E  | 8    | 944   |    |
| 學生資料刪除    | 4.     | 尚未報到     | C123623099 | ester  | 8    | 8011  |    |
|           | 5.     | 尚未報到     | C123523393 | 95839  | 8    | 988   |    |
|           | 6.     | 尚未報到     | C133630818 | 698    | 8    | 用相位   |    |
|           | 7.     | 尚未報到     | C223592713 | 14-535 | 1    | RBX   |    |
|           | 8.     | 尚未報到     | C221598648 | 999697 | 1    | 9569  |    |

- 新生資料建立後,可透過此功能做刪除。
- 資料查詢,提供使用者透過學生身份證、監護人身份證、學生姓名、 監護人姓名、村/里、父親、母親等查詢。
- 匯入系統中之新生資料刪除,可依已報到新生及未報到新生做瀏覽刪
   除,並顯示查詢結果新生累計人數。

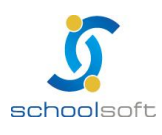

-----

### (二)臨時編班

1、暫時編班設定

| 人学堂録      | 国品时于活局均生 | 報知作業  | 學刀憑驟     | 止式編址                         | 漏刑学现   | 表單列印 |
|-----------|----------|-------|----------|------------------------------|--------|------|
|           |          | 0     | 96學年國中新生 | L.                           |        |      |
| 11 暂時 編 班 | 設定       | 2     | 墨年       | 专新牛臨時編新資訊                    |        |      |
|           |          | 學年度   | 096學年    | V. 11 TT100 - 3 Vol 97 34 81 | •      |      |
| 開始編       | 班        | 設定狀態  | 設定完畢     |                              |        |      |
|           |          |       | 1        | 臨時編班資訊                       |        |      |
| 艑 班 結     | 果        | 學生總人數 | 138      |                              |        |      |
|           | THE      | 男生人數  | 68       | 女生人數                         | 70     |      |
| 于规题       | M        | 编班方式  | √男女合班 身  | 男女分班                         |        |      |
|           |          | 班級數   | 9        | √平均每班人數                      | 20     |      |
| 功能部       | 2 明      | a     | 忠、孝、仁    | ~                            |        |      |
| 编班設定      |          | 班級名稱  | 忠,孝,仁,愛  | ;,信,義,和,平,公                  |        | ×    |
|           |          |       | 請以半形的逗   | 號作分隔;例如(甲,2                  | 1,丙)   |      |
|           |          |       |          |                              | ✓開始 ×重 | 謝設定  |
|           |          |       | N        | ow Executing                 |        |      |
|           |          |       |          |                              |        |      |
|           |          |       |          |                              |        |      |

• 暫時編班設定·是於新生報到作業前所安排之暫時編班·其「順序編班」 都是依照匯入順序或是新增順序進行編班。

學年度新生臨時編班資訊,系統將顯示當學年度及設定編班狀態。

🥝 臨 時 編 班 班 級 名 稱 設 定 。

臨時編班班級名稱設定·系統提供使用者下接式選單·預設設定編班班級名稱· 使用者請選擇欲編班班級類別·再點選<mark>✓開</mark>始·畫面下方將顯示設定編班進行狀態。

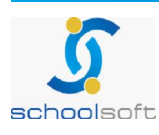

2、開始編班

| 入學登錄         | 臨時編班 | 報到作業          | 學力測驗                 | 正式编班                   | 编制學號      | 表單列E |
|--------------|------|---------------|----------------------|------------------------|-----------|------|
|              |      | 09            | 6學年國中新生              |                        |           |      |
| 暂時編班         | 設定   | this has only | an a march           |                        |           |      |
|              |      | 學年度           | 096學年                |                        |           |      |
| 1 開始編        | 斑    | 設定狀態          | <u> 编</u> 班完成        |                        |           |      |
|              |      | 目前學生數         | 139                  |                        |           |      |
| <b>編班</b> 結: | 果    | 男生數           | 68                   | 女生數                    | 71        |      |
|              |      | 班級數           | 9                    | ✓平均每班人數                | 20        |      |
| 手動調          | 斑    | 编班方式          | 亂數編班 ¥<br>男女合班 √9    | 与女分班                   |           |      |
| 功能説          | 明    | 班級名稱          | 七年1班,七年3<br>年7班,七年8到 | 2班,七年3班,七年4期<br>ቿ,七年3班 | 胜,七年5班,七年 | 6班,七 |
| 開始編班         |      | 2             | 臨時                   | 流水號編制原則                |           |      |
|              |      | 固定碼           |                      | (名學                    | 年固定學號)    |      |
|              |      | 流水號長度         | (流水                  | 號位數)                   |           |      |
|              |      | 3             | 医脂肪                  | 院水號編制規則                |           |      |
|              |      | 编制規則一         | □女生在前                | □男生在前                  |           |      |
|              |      | <b>鰢制規則二</b>  | ○ 依亂數 ○              | 依班級                    |           |      |
|              |      |               |                      | ()重新編載                 | H ×清除資料   |      |
|              |      |               |                      |                        |           |      |

開始編班設定·其「順序編班」都是依照匯入順序或是新增順序進行編 班。

열 臨 時 流 水 號 編 製 原 則 。

(1)固定碼設定原則,請依學年固定學號為設定基準。

(2) 流水號長度設定,流水號產生於學年固定學號之後增加兩位數。

EX:故定碼 101 流水號長度填 4,學號編制結果則為 1010001,共七碼。

🖲 臨 時 流 水 號 編 製 規 則 。

(1)此編製規則可採以女生在前、男生在前、亂數、班級做編製臨時流水號。(2)編班方式,使用者若選擇以亂數編班,則由電腦無規則性自動做編班。

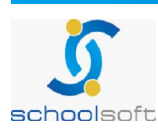

-----

3、編班結果

|             |      |      | 096學4   | 羊國中部 | 断生         |         |      |                      |
|-------------|------|------|---------|------|------------|---------|------|----------------------|
|             | -    |      |         |      |            |         |      |                      |
| 暂時編班設定      | 2    |      |         |      |            |         |      |                      |
|             |      |      |         |      |            |         |      |                      |
| 開始編班        | 班級選擇 | : 七年 | 1班 💙    |      |            |         |      | 修改                   |
| •           | E.   |      | 6       | 1    |            |         |      | 總人數 20 人<br>  畢業班  - |
| 🦳 编班結果      | 班級   | 座號   | 姓名      | 性別   | 身分證        | 臨時流水號   | 畢業學校 | "號                   |
| 그는 무수 사람 가게 | 七年1班 | 01   | 溫×霆     | 8    | E12xxx8175 | 0960114 |      |                      |
| 于凱調斑        | 七年1班 | 02   | 黃×晟     | 8    | E12xxx5469 | 0960111 |      |                      |
|             | 七年1班 | 03   | 黃×斌     | 8    | E12xxx8059 | 0960112 |      |                      |
| 功能説明        | 七年1班 | 04   | 林×翔     | 8    | E12xxx1441 | 0960104 |      |                      |
| 编班結果        | 七年1班 | 05   | 劉×宸     | 8    | S12xxx0190 | 0960078 |      |                      |
|             | 七年1班 | 06   | 呂×寬     | 8    | E12xxx4131 | 0960101 |      |                      |
|             | 七年1班 | 07   | 齑×齑     | 8    | E12xxx7560 | 0960039 |      |                      |
|             | 七年1班 | 08   | 劉×廷     | 8    | E12xxx0255 | 0960001 |      |                      |
|             | 七年1班 | 09   | 楊×諺     | 8    | T12xxx7915 | 0960113 |      |                      |
|             | 七年1班 | 10   | 李×庭     | 8    | E12xxx7914 | 0960029 |      |                      |
|             | 七年1班 | 11   | 陳×豪     | 8    | E12xxx3130 | 0960110 |      |                      |
|             | 七年1班 | 12   | 白×政     | 8    | E12xxx4119 | 0960025 |      | _                    |
|             | 七年1班 | 13   | 鄭×承     | 8    | E12xxx7808 | 0960041 |      |                      |
|             | 七年1班 | 14   | 關×佑     | 8    | E12xxx2991 | 0960080 |      |                      |
|             | 七年1班 | 15   | 施×翔     | 8    | E12xxx8419 | 0960105 |      |                      |
|             |      |      | *** *** | -    | 1          |         | 1    |                      |

🔍 使 用 者 所 設 定 之 編 班 方 式 , 系 統 將 依 照 設 定 顯 示 編 班 結 果 。

**②**編班結果資料,系統依班級做資料分類,使用者可依下拉式選單,選擇
班級編班資料瀏覽。

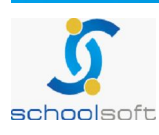

4、手動調斑

| <b>新時</b> 福田   | F 語 定          |    |    |             |     |    |   |     |      |      |    |   |
|----------------|----------------|----|----|-------------|-----|----|---|-----|------|------|----|---|
|                | inc (          | 2  |    | 七年1班        | ~   | *  |   | 4   | 七年7班 | ~    |    |   |
| 開始無            | <b>新班</b>      | 男  | 生: | 20人 女       | 生:0 | Y  | ^ | 男生: | 0人 女 | 生:20 | 人  | ^ |
|                |                | Ab | 作  | 姓名          | 性別  | 座號 |   | 動作  | 姓名   | 性別   | 座號 |   |
| 编班系            | 吉果             | C  |    | test        | 8   | 01 |   |     | 洪×琳  | 1    | 01 |   |
| <b>1</b> = # # | at at          | C  |    | 蔡×翰         | 8   | 02 |   |     | 鞠×欣  | :    | 02 |   |
| ањет <b>ч</b>  | a <del>'</del> | C  |    | 黃×晟         | 8   | 03 |   |     | 陳×羽  | :    | 03 |   |
| -4- 4E +       | 54 ott         | C  |    | 張×柏源        | 8   | 04 |   |     | 陳x文  | 1    | 04 |   |
| JU NE I        | UL 99          | C  |    | 施×          | 8   | 05 |   |     | 曾×筑  | \$   | 05 |   |
| 手動調班           |                | C  |    | 王×傑         | 8   | 06 |   |     | 劉×與  | :    | 06 |   |
|                |                | [  |    | 潘×鸿         | 8   | 07 |   |     | 邱×菁  | 4    | 07 |   |
|                |                | E  |    | 洪×祺         | 8   | 08 | ۳ |     | 易×卉  | 1    | 08 |   |
|                |                | E  |    | 韓×偉         | 8   | 09 |   |     | 吳×螢  | - 2  | 09 |   |
|                |                | [  |    | <b>賈</b> ×儀 | 8   | 10 |   |     | 許×瑄  | +    | 10 |   |
|                |                | C  |    | 林×軒         | 8   | 11 |   |     | 莸×華  | :    | 11 |   |
|                |                | C  |    | 葉×劭         | 8   | 12 |   |     | 許×盈  | +    | 12 |   |
|                |                | ſ  |    | 劉汉廷         | 2   | 13 | × |     | 蔯x兹  |      | 13 | ~ |
|                |                |    |    |             |     |    |   |     |      |      |    |   |

●手動調班,使用者可藉由手動調整編班。

《系統提供使用者下拉式選單,選擇欲調整班級或不列入編班班級,並於動作欄位中勾選欲調整的新生,最後請按下班級選單旁的箭頭做對調即可。

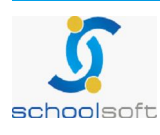

### (三)報到作業

- 1、新生報到統計
- 2、資料查詢

|                 |             |      |          |          |           | o o fill he bel |      |       |     |     |          |          |           |
|-----------------|-------------|------|----------|----------|-----------|-----------------|------|-------|-----|-----|----------|----------|-----------|
|                 |             |      |          | -        | U         | 96掌年國           | 甲称生  |       |     |     |          |          |           |
| 1 新:            | 生 報 到<br>男  | 統計   | 合計       | 三報到机     | 大態: 已報:   | 到新生 🎽           |      |       |     |     |          |          |           |
| 新生              | 68          | 70   | 138      |          |           | 查詢約             | 書果計1 | 37人   |     |     |          | 6        | 8         |
| 未報到             | 0           | 0    | o        | 本        | 頁學生全部     | 暇到 本            | 頁學生: | 全部取消幸 | 題   |     |          |          |           |
| 已報到             | 68          | 70   | 138      | 報到<br>狀況 | 身分證       | 姓名              | 性別   | 村里    | 郑郎  | 監護人 | 臨時<br>班級 | 臨時<br>座號 | 臨時<br>流水號 |
| 2               | 資料查         | 詢    |          | ~        | L12345679 | 18 <u>test</u>  | 8    |       |     |     | 01       | 01 0     | 960138    |
| 學年度             | 096學会       | ŧ    |          | ~        | E12xxx161 | 8 <u>林×宏</u>    | 8    | 光華里   | 32  |     | 04       | 04 0     | 960032-   |
| 查詢方式            | 學生身         | 分龄   | *        | ~        | E12xxx546 | 9 <u>黄×晟</u>    | 8    | 復國里   | 111 |     | 01       | 03 0     | 960111    |
| -de ble die ste |             |      |          | ~        | E22xxx288 | 7 <u>曽×庭</u>    | 2    | 復國里   | 127 |     | 07       | 18 0     | 960127    |
| 查詢內容            |             |      | RR40 chr | 1        | S12xxx603 | 3 簡×通           | 8    | 復國里   | 4   |     | 02       | 02 0     | 960004    |
|                 |             | 消費社人 | 開握子      | ~        | E12xxx378 | 3 <u>莱×劭</u>    | 8    | 復國里   | 40  |     | 01       | 12 0     | 960040    |
| 功               | 能說          | 1 明  |          | ~        | P22xxx526 | 5 余×蓉           | :    | 復國里   | 46  |     | 08       | 10 0     | 960046    |
| 1.諸選擇把          | 史录方式社       | 史幸學  | ŧ, 並     | ~        | R22xxx959 | 9 <u>張×婷</u>    | 1    | 復國里   | 55  |     | 05       | 17 0     | 960055    |
| 勾選學生完           | 成報到程        |      | L 38 00  | ~        | G12xxx649 | 1 <u>林×軒</u>    | 8    | 復園里   | 67  |     | 01       | 11 0     | 960067    |
| 名·調注息9<br>常,原因可 | *土印石-       | (資料本 | 身間       | ~        | I20xxx975 | 3 <u>張×嘉</u>    | :    | 復國里   | 88  |     | 06       | 05 0     | 960088    |
| 題或者是特可以直接修      | 特殊学・聖<br>記改 | 键学生  | 姓名       | ~        | E22xxx619 | 2 <u>萘×宜</u>    | :    | 復國里   | 94  |     | 06       | 14 0     | 960094    |
|                 |             |      |          | 1        | F22xxx909 | 5 鄭×齋           | 2    | 復國里   | 96  |     | Π6       | N9 N     | 960096    |
|                 |             |      |          |          |           |                 |      |       |     |     |          |          |           |

第生報到統計,系統依照男、女、已報到、未報到等做人數統計。

- 資料查詢,使用者可透過下拉式選單,選擇欲查詢資料範圍,再輸入 查詢關鍵字,即可快速查詢欲找尋資料。查詢資料範圍包括全部學生、 監護人身份證、學生姓名、監護人姓名、村/里、父親、母親、臨時班級、臨時座號、臨時流水號等。
- 每報到狀況,可依照下拉式選單,選擇全部學生、已報到學生、未報到 學生名單做瀏覽。
- (1) 使用者欲調整報到狀況之學生名單,可做全體性及單選學生選擇。
- (2)全體性設定 · 可做全體調整為已報到或未報到 · 只要選擇其按鈕 本頁學生全部報到 本頁學生全部取消報到 即可做操作 。
- (3)單選班級學生調整 · 可在資料表中之報到狀況 · 點滑鼠左鍵兩下即可做報到及未報到調整 · 圖示以 ✓報到及 ×未報到表示。
- (4) 點選學生姓名即可修改基本資料,特殊生身份即在此處點選。
- (5)請注意學生的名字是否出現異常 · 原因可能是戶政資料本身問題或者是特殊字 · 點選學生姓名可以直接修改。
- (6) 使用者欲將資料做匯出,請按 [Ш] 鈕,系統以 Excel 存檔方式做匯出。

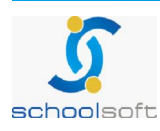

## (四)學力測驗

1、科目設定

| U           |      | 學年度新生臨時編班資語                 | A          |
|-------------|------|-----------------------------|------------|
| 成績匯出及匯入     | 学年度  | 090学年                       |            |
|             | 設定狀態 | 尚未設定                        |            |
| 成績列表        | 9    | 初生学力(例数頁訊)                  |            |
|             | 科目名稱 | 國人,央人,數字<br>諸已半形的複號作分隔:例胡(國 | 語,動學,怨力測論) |
| 設定學力測試的考試科目 | ٥    | 學力測驗科目設定完成                  | Ŕ          |

科目設定,為設定學力測驗考試科目。

〇字》年度新生臨時編班資訊

設定狀態列·會依照使用者設定科目完成狀況·做設定完畢與尚未設定顯示。 第生學力測驗資訊·使用者於欄位中輸入欲設定之科目名稱。

Q顯示學測科目設定進行狀態。

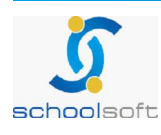

2、成績匯出及匯入

-----

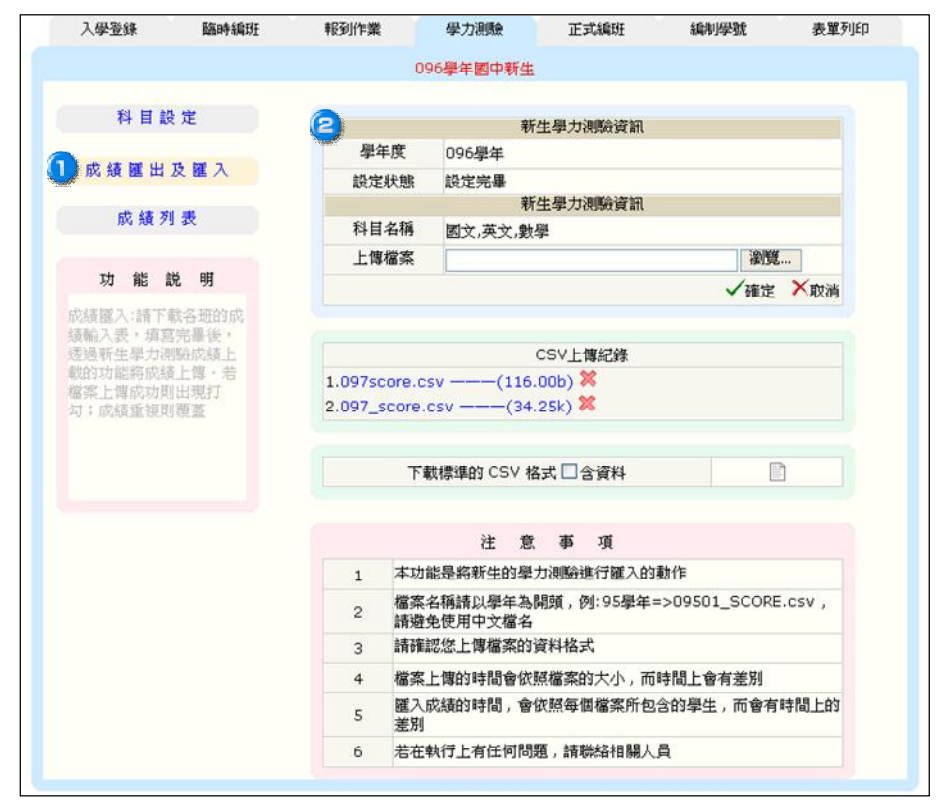

(1)上傳檔案前,必須先瀏覽系統上,提示之注意事項。

- (2)上傳檔案,使用者可將建立好的學力測驗成績格式做上傳,匯入至系統中。
- (3)CSV 檔案上傳紀錄 · 系統畫面中 · 會顯示使用者匯入之檔案名稱 · 附加檔名以及 檔案大小等 · 若使用者不要此上傳檔案 · 可按下畫面中 ╳ · 即可做刪除。
- (4)若使用者要建立新生資料 CSV 檔案·系統貼心提供正確之建檔範例·只要按下畫面中 ■. 若使用者勾選含資料設定·即可看到明細填寫方式·方便使用者快速建 檔。

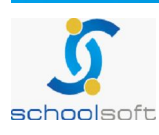

3、成績列表

|                               |       |    | 0963        | 是年國中 | Þ新牛    |     |     |       |      |
|-------------------------------|-------|----|-------------|------|--------|-----|-----|-------|------|
|                               | 班級選擇: | 七年 | 1班 🖌        |      | 總人數 20 | 人   |     |       |      |
| 科目設定                          | 山 班級  | 座號 | 姓名          | 性別   | 國文     | 英文  | 製學  | 總分    | 平均   |
| with data band of a web water | ę     | 01 | test        | 8    | 52     | 52  | 52  | 156.0 | 52.  |
| 此證匯出及匯入                       |       | 02 | 蔡×翰         | 8    | 89     | 89  | 89  | 267.0 | 89.  |
| 0 成结列弗                        |       | 03 | 黃×晟         | 8    | 65     | 65  | 65  | 195.0 | 65.  |
| W R / I A                     |       | 04 | 張×柏源        | 8    | 74     | 74  | 74  | 222.0 | 74.  |
| 100 Life side aller           |       | 05 | 施×          | 8    | 77     | 77  | 77  | 231.0 | 77.  |
| 均配现明                          |       | 06 | 王×傑         | 8    | 85     | 85  | 85  | 255.0 | 85.  |
| 成績列表                          |       | 07 | 潘×鴻         | 8    | 85     | 85  | 85  | 255.0 | 85.  |
|                               |       | 08 | 洪×祺         | 8    | 86     | 86  | 86  | 258.0 | 86.  |
|                               |       | 09 | 韓×偉         | 8    | 84     | 84  | 84  | 252.0 | 84.  |
|                               |       | 10 | <b>贾</b> ×儀 | 8    | 91     | 91  | 91  | 273.0 | 91.  |
|                               |       | 11 | 林×軒         | 8    | 100    | 100 | 100 | 300.0 | 100. |
|                               |       | 12 | 葉×劭         | 8    | 95     | 95  | 95  | 285.0 | 95.  |
|                               |       | 13 | 劉×廷         | 8    | 93     | 93  | 93  | 279.0 | 93.  |
|                               |       | 14 | 李×宗         | 8    | 94     | 94  | 94  | 282.0 | 94.  |
|                               |       | 15 | 陳×霖         | 8    | 25     | 25  | 25  | 75.0  | 25.  |
|                               |       | 16 | ₩×豪         | 2    | 67     | 67  | 67  | 201.0 | 67   |

成績列表,顯示上傳完整成績。

r,

全上傳成績表單,資料排序依照上傳排序為主,而使用者可以透過畫面上 方之下拉式選單做班級選擇,可做單班、全校班級等瀏覽。

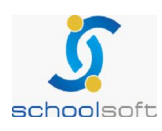

-----

## (五)正式編班

1、编班設定

| 入學登錄           | 臨時編班    | 報到作業      | 學力測驗 🚺    | 正式編班  | 編制學號 | 表單列印 |  |
|----------------|---------|-----------|-----------|-------|------|------|--|
|                |         |           | 100學年國中新生 |       |      |      |  |
| 編班設定           | 同班不同班設定 | 開始編班      | 編班結果      | 手動調   | 斑    |      |  |
|                |         | 2 學生      | 自度新生正式編班資 | î 訊   |      |      |  |
| 學年度            | 100學年   |           |           |       |      |      |  |
| 設定狀態           | 尚未設定    |           |           |       |      |      |  |
|                |         | (6        | 正式編班資訊    |       |      |      |  |
| 已報到學生數         | 15      |           |           |       |      |      |  |
| 已報到男生數         | 13      |           | E         | 職到女生數 | 2    |      |  |
| 班級數            |         |           | 平         | 沟每班人數 |      |      |  |
|                | 選擇班級命名類 | 現則 👻      |           |       |      |      |  |
|                |         |           |           |       |      |      |  |
| 班級名稱           |         |           |           |       |      |      |  |
| 5.200 C P4 113 |         |           |           |       |      |      |  |
|                |         |           |           | al    |      |      |  |
|                | 請以半形的逗號 | 就作分隔;例如(甲 | ,乙,丙)     |       |      |      |  |
| 是否啟用特殊生抵       | 扣       |           |           |       |      |      |  |
|                |         |           |           | ✓開始   | ☓取消  |      |  |

①正式編班設定,是由學校辦學力測驗,依測驗分數結果所重新編班。

若編製規則沒有勾選男生在前或女生在前,則編座號時會發生男生女生依寫入順 序穿插編號的情形。

學年度新生正式編班資訊。

設 定 狀 態 · 是 依 照 使 用 者 設 定 進 行 狀 況 完 成 與 未 完 成 · 做 設 定 完 畢 或 尚 未 設 定 顯 示 。

IE 式編班資訊。

班級名稱,請依使用者欲編班級名稱手動做輸入,並以半型之逗號作分隔。

④是否啟用特殊生抵扣。

啟用特殊生扣減功能,系統將會依照特殊生的身份(輕、中、重)自動扣減班級應再收人數。

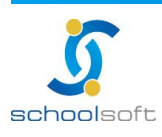

2、特殊生設定

| بر         | 學登錄           | 臨時編班     | 報到作業    | 學力測   | 驗    | 正式編班 |    | 編制學號 | 表單列印          |
|------------|---------------|----------|---------|-------|------|------|----|------|---------------|
|            | 6             |          |         | 100學年 | 國中新生 |      |    |      |               |
| 編          | 誑設定           | 特殊生設定    | 抵扣人數設定  | 同班不   | 同班設定 | 開始網  | 遍班 | 編班結果 | 手動調班          |
| ₩學生始<br>序號 | 生名關鍵字查詢<br>姓名 | :學生姓名關鍵的 | ▲ 「「」」  | 性別    | 本人身  | 心障礙  | 抵扣 | 人教   | (二) 新增(修改) 班級 |
| 1          | 劉xx           | H12      | 5352594 | 8     | 其    | 也    |    |      |               |
| 2          | 劉xx           | H12      | 4856968 | 8     | 其    | 世    |    |      |               |
| 3          | 張xx           | H12      | 4851141 | 8     | 其    | 也    |    |      |               |
| 4          | 李xx           | F13      | 0610172 | 8     | 其    | 也    |    |      |               |
| 5          | 李xx           | H12      | 5232828 | 8     | 其    | 也    |    |      |               |
| 6          | 李xx           | C12      | 1631115 | 8     | 其    | 也    |    |      |               |

| 入學        | <b>発登錄</b> | 臨時編班     | 報到作業                  | 學力    | 測驗    | 正式編班    | 編制學習  | i 表 | 單列印             |
|-----------|------------|----------|-----------------------|-------|-------|---------|-------|-----|-----------------|
|           |            |          |                       | 100學  | 年國中新生 |         |       |     |                 |
| 編         | 班設定        | 特殊生設定    | 抵扣人數論                 | 投定 同班 | 不同班設定 | 開始      | 編班 編: | 斑結果 | 手動調班            |
| 劉生姓<br>調香 | 名關鍵字查詢     | :學生姓名關鍵: | 学查询                   | 2 性期  | 木人身近  | 海森      | 抵扣人物  |     | 確定日             |
| - 30 L    | 林艾婷        | 1        | a J ₀₂<br>fddfdf      |       | イスタイ  | ->+± mt | 0     | 請邊  | 52.18<br>【握班級 ▼ |
| <b>v</b>  | 林鴻山        | 32       | 323232                | 8     | 輕度    | -       | 1     | 七年  | ≗3班 ▼           |
|           | 葉依美        | 2        | 332121                | 2     | 否     |         | 0     | 請邉  | 矍躇班級 ▼          |
|           | +.+`++     | 192      | and the second second | •     | 下     |         | 0     | 主法  | 84军14五4五        |

④選擇啟用特殊生編班設定,才會出現特殊生設定選項

②按下「新增」進行特殊學生設定。

●使用者直接於列表中針對特殊生先作「序號」的勾選,再依其「本人 身心障礙」

以下拉式選單的方式選擇輕度、中度或重度情形,以及其「抵扣人數」 的設定,並可於「班級」的部份作該特殊生的班別調整,設定好後按下 確定即可。

特殊生若不參加編班,則可從此處先設定班級為「不參加編班」

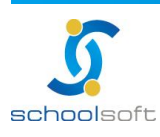

### 3.抵扣人數設定

| 入學登錄  | 臨時編班                              | 報到作 | 業        | 學力   | 〕測驗                                   | i    | 正式編班 | 編制學號         | 表單    | 列印     |
|-------|-----------------------------------|-----|----------|------|---------------------------------------|------|------|--------------|-------|--------|
|       | (                                 |     | 1        | .00學 | 年國中新生                                 | ŧ    |      |              |       |        |
| 編班設定  | 特殊生設定                             | 抵扣/ | し、 數設定   | 同我   | I不同班設定                                | Ĕ    | 開始編班 | 編班           | 結果    | 手動調班   |
|       |                                   |     |          |      |                                       |      |      | <b>2</b> 151 | 口人數分配 | 實際人數調整 |
| NT 4R |                                   |     | +∉+n i e | #    | ·──────────────────────────────────── | #ab- | 抵扣   | 人數           | 實際    | 祭人數    |
| 1/TWX | 「「「」「」「」「」「」「」」「」「」」「」」「」」「」」「」」」 |     | 1010/13  | EX.  | 具际八3                                  | ₽X   | 男    | 女            | 男     | 女      |
| 701   | 2                                 |     | 0        |      | 2                                     |      | 0    | 0            | 2     | 0      |
| 702   | 2                                 |     | 0        |      | 2                                     |      | 0    | 0            | 2     | 0      |
| 703   | 2                                 |     | 0        |      | 2                                     |      | 0    | 0            | 2     | 0      |
| 704   | 2                                 |     | 0        |      | 2                                     |      | 0    | 0            | 2     | 0      |
| 705   | 2                                 |     | 0        |      | 2                                     |      | 0    | 0            | 2     | 0      |
| 706   | 2                                 |     | 0        |      | 2                                     |      | 0    | 0            | 1     | 1      |
| 707   | 2                                 |     | 0        |      | 2                                     |      | 0    | 0            | 1     | 1      |
| 708   | 1                                 |     | 0        |      | 1                                     |      | 0    | 0            | 1     | 0      |
| 總合    |                                   |     | 0        |      | 15                                    |      | 0    | 0            | 13    | 2      |

| 入學登錄      | 臨時編班  | 報到作業          | 學力   | 測驗        | 正式編班 | 編制學號 | 長  | 個列印  |
|-----------|-------|---------------|------|-----------|------|------|----|------|
|           |       |               | 100學 | 年國中新生     |      |      |    |      |
| 編班設定      | 特殊生設定 | 抵扣人數設定        | 同班   | 不同班設定     | 開始編班 | 編班結  | i果 | 手動調班 |
|           |       |               |      |           |      |      |    | 確定事  |
| n tr / II |       |               | 1 mL | ማትዋ በ ተጠር | 抵挡   | 11人數 | 實  | 際人數  |
| 斑級        | 平均人   | <b>款 扬石</b> 石 | 人要义  | 貫除人數      | 男    | 女    | 男  | 女    |
| 701       | 2     | 1             |      | 2         | 1    | 0    | 2  | 0    |
| 702       | 2     | 2             |      | 2         | 1    | 1    | 2  | 0    |
| 703       | 2     | C             | č.   | 2         | 0    | 0    | 2  | 0    |
| 704       | 2     | 1             |      | 2         | 0    | 1    | 2  | 0    |
| 705       | 2     | C             | č.   | 2         | 0    | 0    | 2  | 0    |
| 706       | 2     | C             |      | 2         | 0    | 0    | 1  | 1    |
| 707       | 2     | C             | č.   | 2         | 0    | 0    | 1  | 1    |
| 708       | 1     | C             |      | 1         | 0    | 0    | 1  | 0    |
| 總合        |       | 4             | 2    | 15        | 0    | 0    | 13 | 2    |

低加人數設定是針對有特殊生的班級去作抵扣人數與實際人數的分配
 及調整。

- ②使用者在按下「抵扣人數分配」後於該班可抵扣人數的欄位中作男生或 女生的抵扣人數調整,其總和要等於總抵扣人數。
- ⑤「實際人數調整」會依抵扣人數分配後,系統自動算出人數。若編班設定完成之後又有新增學生,使用者須再按一次實際人數調整,以取得最新的人數分配。

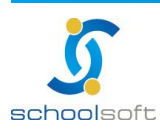

#### 4、同班不同班設定

-----

| 入學登錄     | 臨時編班      | 報到作業     | 學力測驗      | 正式編班 | 編制學號    | 表單列印   |
|----------|-----------|----------|-----------|------|---------|--------|
|          |           |          | 100學年國中新生 |      |         |        |
| 編班設定     | 特殊生設定     | 抵扣人數設定   | 同班不同班設定   | 開始編班 | 編班結果    | 手動調班 👝 |
|          |           |          |           |      |         | 除  新増  |
| ■序號      | 姓名        |          | 同班/不同     | 斑    | 姓名      |        |
| 1        | 林鴻山(      | 32)      | 同班        |      | 林艾婷(df  | df)    |
| 2        | 林xx(61    | 21)      | 同班        |      | 林xx(110 | 3)     |
| 3        | 劉xx(6968  | 3)(04)   | 不同班       |      | 劉xx(259 | 4)     |
| 若設定過多的同3 | 班不同班條件,容易 | 造成班級人數不平 | 呼泊。       |      |         |        |

| 入學登錄     | 臨時編班       | 報到作業     | 學力測驗      | 正式編班 | 編制學號    | 表單列印 |
|----------|------------|----------|-----------|------|---------|------|
| <u> </u> |            |          | 100學年國中新生 |      |         |      |
| 編班設定     | 特殊生設定      | 抵扣人數設定   | 同班不同班設定   | 開始編班 | 編班結果    | 手動調班 |
|          |            |          |           |      |         | 確定取消 |
| ■序號      | 姓名         | r        | 同班/不同     | 班    | 姓名      |      |
| 3        | 1000       | *        | ◎ 同班 ◎    | 不同班  |         |      |
| 1        | 林鴻山(       | 32)      | 同班        |      | 林艾婷(d   | fdf) |
| 2        | 林xx(61     | 121)     | 同班        |      | 林xx(110 | 03)  |
| 3        | 劉xx(696)   | B)(04)   | 不同班       |      | 劉xx(259 | 94)  |
| 若設定過多的同  | 同班不同班條件,容易 | 造成班級人數不平 | 呼均。       |      |         |      |

- 「同班不同班設定」·如雙胞胎·家長不希望兩個小孩同班·就可從此處設定。
- ②按下新增可選擇學生,或勾選序號做先前設定的刪除。
- ③可設定學生,並選擇同班與不同班的設定,名字後端的數字為身分證字號, 做為辨識用,避免有同名同姓的學生,卻不知該如何選擇。

若設定過多的同班不同班條件,容易造成班級人數不平均。

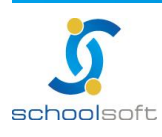

5、開始編班

| 入學登錄       | 臨時編班    | 報到作業       | 學力測驗        | 正式編班      | 編制學號       | 表單列印    |
|------------|---------|------------|-------------|-----------|------------|---------|
|            |         |            | 100學年國中新生   | -         |            |         |
| 編班設定       | 特殊生設定   | 抵扣人數設定     | 同班不同班設定     | ① 開始編班    | 編班結果       | 手動調班    |
|            |         |            |             |           |            |         |
| 2          |         |            | 重生人工抽籤階層    |           |            |         |
| 學年度        | 100學年   |            |             |           |            |         |
| 設定狀態       | 編班完成    |            |             |           |            |         |
| 目前學生數      | 15      |            |             |           |            |         |
| 男生數        | 13      |            | 女生          | 數         | 2          |         |
| 斑級數        | 8       |            | 平均每日        | 进人數       | 2.0        |         |
| 編班方式       | 順序編班    |            |             |           |            |         |
| 起始班級       | 七年1班    | •          |             |           |            |         |
| 班級名稱       | 七年1班,-  | 上年2班,七年3班, | 七年4班,七年5班,- | 七年6班,七年7班 | [,七年8班     |         |
| □ 座號編制規則(重 | 重編座號請打勾 | )          |             |           |            |         |
| 編制規則一      | □女生在    | 前 🗹 男生在前   |             |           |            |         |
| 編制規則二      | ◎ 依出生   | 日期(由大到小)   | ◎ 依出生日期(由/  | 小到大) 🔘 依編 | 班順序 🔘 依姓名筆 | 韋 🔘 依亂數 |
| 啟始座號       | 女:      |            |             |           |            |         |
|            |         |            | い重新         | 編班 ×清除資   | 資料         |         |

🕦 開始編班是指使用者已完成編班設定,開始進行編班。

- 《編班設定·使用者可透過順序編班、亂數編班、依戶籍S型編班、依 學力測驗成績S型編班等方式做編班。
- (1)順序編班,指學號一定是固定的,要跟著學籍資料走,但是座號就可能會因為班級等變動而不同。舉例而言(以六碼為例)960520,96表示為96年入學(或畢業),05表示為班級順位為第5班,舉例:忠孝仁愛信的信班,20號表示班上順位的第20個,如果重新編班,該學生之學號還是960520不會變動。
- (2) 亂數編班,是依電腦不一程度亂數做排序。
- (3)依戶籍 S型編班,是以縣市、鄉鎮市、路、村、號重覆者去做細部排序,並以新 生學力測驗成績名次程度去做排序,再依 S型進行編班。
- (4) 依學力測驗成績 S型編班,是依照新生測驗後的成績做排名,再分發到各班。
- (5) 產生人工抽籤階層是指全校新生人數 300人,若以 10 個班級來編班,每階層抽出 10 人,並以學力測驗成績排名來做各班分班。
- (6)座號編製規則·可依照女生在前、男生在前、依亂數、依姓名筆畫、依編班順序 等方式進行編製座號。
- (7)若想多次測試編班結果,但不動到已編班的特殊生,可選擇<sup>○重新編班</sup>,想重新設定編班資料可點選<sup>★清除資料</sup>。
- (8)若重新設定編班·怕已編班的特殊生被清空·可將新生檔案 CSV 檔作匯出·清空 設定之後·再匯入 CSV 檔。

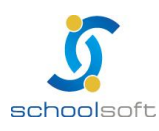

6、编班結果

| 人學宣錄                                           | 臨時編班           | 報到作業             | 學力測          | 驗                     | 正式編班               | 編制學號   | 表耳        | 軍列印                   |
|------------------------------------------------|----------------|------------------|--------------|-----------------------|--------------------|--------|-----------|-----------------------|
|                                                |                |                  | 100學年        | 國中新生                  |                    |        |           |                       |
| 編班設定                                           | 特殊生設定          | 抵扣人數設定           | 同班不          | 下同班設定                 | 開始編班               | : 🔍 編明 | E結果       | 手動調班                  |
| 選擇: 七年1班                                       |                |                  |              |                       |                    |        |           | 2 (é)                 |
| 班級                                             | 座號             | 姓名               | 性別           | 身分                    | 誻                  | 壆號     | 總分        | 總人數 3<br>名次           |
| 班級<br>七年1班                                     | 座號<br>01       | 姓名<br>張xx        | 性別           | 身分<br>H12485          | 證<br>51141         | 學號     | 總分        | 總人數 3<br>名次<br>1      |
| <ul><li>班級</li><li>七年1班</li><li>七年1班</li></ul> | 座號<br>01<br>02 | 姓名<br>張xx<br>林鴻山 | 性別<br>8<br>8 | 身分<br>H12485<br>32323 | 證<br>51141<br>3232 | 學號     | 總分<br>0.0 | 總人數 3<br>名次<br>1<br>2 |

④ 編 班 結 果 · 使 用 者 依 照 編 班 規 則 設 定 · 所 編 製 而 成 的 結 果 。

**②**編班結果列表,使用者可透過下拉式選單,選擇欲瀏覽之班級,亦可選 擇全部班級列表瀏覽。

(1)列表明細包含,班級、座號、姓名、性別、身份證、學號等。

(2)使用者欲更改學生座號,可按下畫面右上方之 1820,即可做手動輸入調整。

7、手動調班

| 入學登錄 | 臨時編班  | 報到作業   |          | 學力測 | iir an an an an an an an an an an an an an | 正式編班 |    | 編制學 | 號    | 表單列印   |
|------|-------|--------|----------|-----|--------------------------------------------|------|----|-----|------|--------|
|      |       |        | 10       | 0學年 | 國中新生                                       |      |    |     |      |        |
| 編班設定 | 特殊生設定 | 抵扣人數設  | 定「       | 同班不 | 同班設定                                       | 開始   | 編班 | \$  | 禹班結果 | 🕕 手動調班 |
|      | e     | 十年5班   | <b>,</b> | -   | de                                         | 十年3班 | -  |     |      |        |
|      | 男:2   | 人 女:0人 |          |     | 男:2人                                       | 女:0  | 人  |     |      |        |
|      | 動作    | 姓名     | 性別       | 座號  | 動作                                         | 姓名   | 性別 | 座號  |      |        |
|      |       |        |          |     |                                            |      |    |     |      |        |
|      |       | 林xx    | 8        | 01  |                                            | 李xx  | 8  | 01  |      |        |

①手動調班,使用者可藉由手動調整班級。

②系統提供使用者下拉式選單,選擇欲調整班級或不列入編班班級,並於動作欄位中勾選欲調整的新生,最後請按班級選單旁的箭頭做對調即可。

表單上方,系統會統計各班班級男生人數與女生人數。

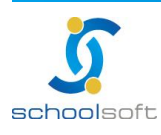

### (六)編制學號

1、編制規則設定

| 入學登錄    | 臨時編班   | 報到作業       | 學力測驗       | 正式編班      | 編制學號    | 表單列印 |
|---------|--------|------------|------------|-----------|---------|------|
|         |        |            | 100學年國中新   | 生         |         |      |
| 編制規則設定  | 編制學號結果 | 新生命級       | 新生文號       | ŧ.        |         |      |
|         |        | 學:         | 年度新生學號編集   | 盟資訊       |         |      |
| 學年度     | 100學年  | 2          |            |           |         |      |
| 設定狀態    | 尚未編制   | ¥::: 🤇     | 3          |           |         |      |
|         |        |            | 學號編制原則     |           |         |      |
| 固定碼     | 100    |            | (各學年固定     | 學號)       |         |      |
| 流水號長度   | 3      | (流水號位數) 🄇  | 4          |           |         |      |
|         |        |            | 正式編班資訊     |           |         |      |
| 已編班學生數  | 15     |            |            |           |         |      |
| 已編班男生數  | 13     |            | 已編         | 班女生數      | 2       |      |
| 班級數     | 8      |            | 平均         | 每班人數      | 2.0     |      |
| 班級名稱    | ,七年1班, | ,七年2班,七年3  | 上年4班,七年5   | 班,七年6班,七年 | 7班,七年8班 |      |
|         |        |            | 學號編制規則     |           |         |      |
| 學號編制規則一 | ◎ 依照我  | E級         |            |           |         |      |
| 學號編制規則二 | ◎ 依照쿁  | ≸編學號 ◎ 依照4 | ┌──順序 ◎ 依照 | 座號        |         |      |
|         |        | ,          | <b>7</b>   |           |         |      |

學編制規則設定,學號編制規則訂製。

設定狀態,依照使用者設定學號規則完成與否,顯示學號編制完畢與尚未編制學號。

😫 學 號 編 制 原 則

- (1)固定碼, 是經由各地區政府機關單位, 所發文規定。
- (2)流水號長度,是經由各地區政府機關單位,所發文規定,而流水號位於固定碼後開始編號。
- ④正式編班資訊,其內容是依照正式編班設定。
- 🧐 學 號 編 制 規 則

學號編制規則,使用者可依照男生在前、女生在前、暫編學號、生日排序、年級、 班級做排序,亦可選擇是否重新編學號等設定,若是匯入的檔案裡已有座號,這 部份就要選「否」。

#### 🧐 學 號 編 制 設 定 進 行 狀 況

- (1)使用者學號編制設定完畢·按下畫面中右下角之✓開始鈕·學號編制設定進行狀態· 是依照使用者設定進行情況做顯示。
- (2)若完成學號設定後·欲修正編製座號內容·使用者可按下<sup>《1</sup>重新編號 鈕·即可做消除設定。

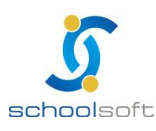

2、編制學號結果

| 人学宣臻          | 臨時編班             | 報到作業      | 學力測驗      | 正式編班 | 編制學號         | 表單列印                    |
|---------------|------------------|-----------|-----------|------|--------------|-------------------------|
|               |                  |           | 100學年國中新生 |      |              |                         |
| 編制規則設定        | 編制學號結果           | 新生升級      | 新生文號      |      |              |                         |
| ₩2014年2014年 🗸 |                  |           |           |      |              |                         |
| 田級 七年2班 ▼     |                  |           |           |      |              |                         |
|               |                  |           |           |      |              |                         |
|               | 2                | 0         | W.        |      | 9            | 總人數 2                   |
| 班級            | 座號               | 姓名        | 性房        | 1    | 學號           | 總人數 2,<br>身分證           |
| 班級<br>七年2班    | <u></u> 座號<br>01 | 姓名<br>蕭漢昇 | 性男        | 1    | 學號<br>100004 | 總人數 2.<br>身分證<br>weweew |

④編制學號結果,是依照使用者於編制規則設定中,所列出之結果表單。

◎編制學號結果學生列表

(1)系統提供使用者透過下拉式選單,依照單班選擇做瀏覽。

(2)表單右上角 · 顯示各班總人數。

#### 3、新生升級

| 入學登錄   | 臨時編班   | 報到作業 | 學力測驗      | 正式編班 | 編制學號 | 表單列印         |
|--------|--------|------|-----------|------|------|--------------|
|        |        |      | 100學年國中新生 |      |      |              |
| 編制規則設定 | 編制學號結果 | 新生升級 | 新生文號      |      |      |              |
|        |        |      |           |      |      |              |
|        |        | _    |           |      |      |              |
|        |        | 2 4  | 學年度新生升級資  | 訊    |      |              |
| 學年度    | 100學年  |      |           |      |      |              |
| 目前狀態   | 尚未新生活  | 升級   |           |      |      |              |
|        |        |      |           |      | 新生資料 | 1更新至一年級學籍資料中 |

①新生升級,亦指新生升學籍。

②學年度新生升級資訊,使用者必須執行 新生資料更新至一年級學籍資料中,老師 及學生才能於學籍管理中正式操作。

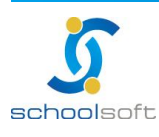

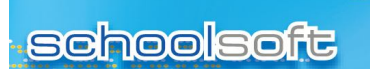

-----

4、新生文號

| 入學登錄    | 臨時編班             | 報到作業      | 學力測驗            | 正式編班     | 編制學號 | 表單列印 |
|---------|------------------|-----------|-----------------|----------|------|------|
|         |                  |           | 100學年國中新        | ŧ        |      |      |
| 編制規則設定  | 編制學號結果           | 新生升級      | 🛄 新生文號          |          |      |      |
|         |                  |           |                 |          |      |      |
| 1.歷屆新   | <b>往入學字號資料</b> 3 | 查詢及修改     |                 |          |      |      |
| 學       | 年查詢 100          | 學年 🚽 🞴    |                 |          |      |      |
| 2       |                  |           |                 |          |      |      |
| 🥣 2.新生文 | 、號設定             |           |                 |          |      |      |
| 學       | 年選擇              | <b>.</b>  |                 |          |      |      |
| 核       | 准機關              |           |                 |          |      |      |
| 核       | (准字              |           |                 |          |      |      |
| 核       | :准號 第            |           | 號               |          |      |      |
| 編       | 號方式 💿            | 統一給號 🔘 系統 | 自動給號            |          |      |      |
| 核       | 准日期              |           |                 |          |      |      |
| А       | 學日期              |           |                 |          |      |      |
|         | 0                | 1.新生管理已報到 | 壆生              |          |      |      |
| 學       | 生選擇 💿            | 2.學籍管理七年級 | 学士<br>學生(不含轉入轉) | 出生)      |      |      |
|         | 0                | 3.非在籍生    |                 | Sector A |      |      |
|         |                  |           |                 |          |      | 3 確定 |
|         |                  |           |                 |          |      |      |
|         |                  |           |                 |          |      |      |

●新生文號,新生文號設定與查詢

④新生文號設定,是由學籍成立時,該縣市之政府機關,給序核准字號。

- (1)其設定內容包含,學年查尋、學年選擇、核准機關、核准字、核准號、編號方式、 核准日期、入學日期等。
- (2) 編號方式,使用者可依統一給號與系統自動給號做設定。
- (3)有關【日期】之相關設定·點選設定欄位中右邊 🛄 · 年度欄位可直接輸入數字後 按下 ENTER 鍵 · 畫面就會調整到當年度正確的日期與星期 · 以方便老師操作 ·

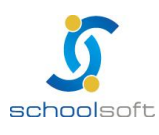

新生文號設定完成列表。

schoolsoft

| 入學登錄               | ŧ 臨時約            | 扁班      | 報到作業     | 學力測驗       | 正式編班        | 編制學號 | 表單列印  |    |
|--------------------|------------------|---------|----------|------------|-------------|------|-------|----|
|                    |                  |         |          | 100學年國中新   | 生           |      |       |    |
| 編制規則               | 設定  編制           | 學號結果    | 新生升級     | 新生文號       |             |      |       |    |
| 00學年新生文<br>該准機關: 村 | 、號設定<br>该准字: 核准智 | 虎:100 核 | 准日期:101. | 05.17 入學日期 | : 101.08.31 |      | 寫入    | 返回 |
| ☑班號                | 姓名               | 核准      | 学        | 核准號        | 入學日期        | 核准   | 日期 在籍 | 狀態 |
| 70101              | 林鴻山              |         |          |            |             |      | 在     | 籍  |
| 70102              | 林艾婷              |         |          |            |             |      | 石     | 籍  |
| 70103              | 張xx              |         |          |            |             |      | 在     | 籍  |
| 70201              | 蕭漢昇              |         |          |            |             |      | 在     | 籍  |
| 70202              | 李xx              |         |          |            |             |      | 在     | 籍  |
| 70309              | 李xx              |         |          |            |             |      | 在     | 籍  |
| 70310              | 禁xx              |         |          |            |             |      | 在     | 籍  |
| 70401              | 劉xx              |         |          |            |             |      | 在     | 籍  |
| 70402              | 李xx              |         |          |            |             |      | 在     | 籍  |
| 70535              | 林xx              |         |          |            |             |      | 石道    | 藉  |

(1)系統於列表上方將顯示使用者設定之,核准字、核准號、入學日期等。

(2)列表中·請以手動勾選方式做加入新生文號之學生設定·再按下列表中右上角之 <u>寫入</u>鈕·即可完成新生文號設定。

#### 寫入完成之畫面

| 入學登     | 錄       | 臨時編班   | 報到作業 | 學力測驗      | 正式編班      | 編制學號      | 表單列印 |    |
|---------|---------|--------|------|-----------|-----------|-----------|------|----|
| C       |         |        |      | 101學年國中第  | 所生        |           |      |    |
| 編制規     | 則設定     | 編制學號結果 | 新生升級 | 新生文語      | 拢         |           |      |    |
|         |         |        |      |           |           |           |      |    |
| 100舉在新生 | 7. 幽今睡忿 | 羽本街    |      |           |           |           |      |    |
| 100字牛利主 | 八字丁城员   |        |      |           |           |           |      | 返回 |
| ☑班號     | 姓名      | 核准等    | ₹    | 核准號       | 入學日期      | 核准日期      | 在籍狀態 | 動作 |
| 70101   | 林鴻山     | alle   | 0    | 000000001 | 101.08.31 | 101.05.17 | 在籍   | 修改 |
| 70102   | 林艾婷     | alle   | 0    | 000000002 | 101.08.31 | 101.05.17 | 在籍   | 修改 |
| 70103   | 張××     | alle   | 0    | 00000003  | 101.08.31 | 101.05.17 | 在籍   | 修改 |
| 70201   | 蕭漢昇     | alle   | 0    | 000000004 | 101.08.31 | 101.05.17 | 在籍   | 修改 |
| 70202   | 李xx     | alle   | 0    | 000000005 | 101.08.31 | 101.05.17 | 在籍   | 修改 |
| 70309   | 李xx     | alle   | 0    | 00000006  | 101.08.31 | 101.05.17 | 在籍   | 修改 |
| 70310   | 蔡xx     | alle   | 0    | 00000007  | 101.08.31 | 101.05.17 | 在籍   | 修改 |

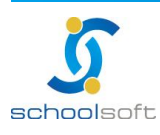

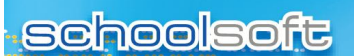

-----

## (七)表單列印

1、入學學生名冊

|         |       |               | 096學4            | 手國中新生                      |                             |   |
|---------|-------|---------------|------------------|----------------------------|-----------------------------|---|
| 入學學生名冊  | 2     |               |                  |                            |                             | ^ |
| 斯生入學通知單 |       |               |                  |                            |                             |   |
| 報到學生名冊  |       | 各什聪           | 立纲改革龄            | 轉換為HI<br>國中 006學年度 新中入學;   | ML <u>义(ス合物に)</u><br>象々 2 冊 |   |
| 未報到學生名冊 | 18.94 |               | 佳山口              |                            |                             |   |
| 報到學生通知單 |       | . 132-69<br>I | 월 <sup>포 대</sup> | 任班<br>高雄市前鎮區竹內里5鄰育絆        | 李东四小                        |   |
| 臨時編班名冊  |       | ±л.©<br>Ехф   | * 7090.05        | 路13<br>高雄市前鎮區行北里6鄰英德       | t .                         |   |
| 新生各班名冊  |       | 李x婷           | 女 7090.07        | 横巷<br>高雄市苓雅區林興里7鄰廣東        | t l                         |   |
| 新生報府名冊  |       | 卓x筠           | 女 7090.08        | 一何<br>高雄市前鎮區竹中里8鄰廣西<br>881 | 9                           |   |
| 新生各班名條  |       | 周x廷           | 女 7090.09        | 高雄市前鎮區行南里9鄰育業<br>路20       | <u>ŧ</u>                    |   |
| 生核准字號名冊 |       | 林X君           | 女 7090.10        | 高雄市前鎮區竹中里10鄰二:<br>一路       | <u>k</u>                    |   |
|         |       | 留x伶           | 女 7090.11        | 高雄市前鎮區竹中里11鄰廣;<br>三街       | R.                          |   |
| 力能説明    |       | + +           |                  | 1 <b></b>                  | <del>:    </del>            |   |
| 生入学徳知単  |       |               |                  |                            |                             |   |

①入學學生名冊,是指完成入學手續之正式入學學生名冊。

## 

(1)表單內容包含,表單抬頭、學號、姓名、性別、生日、住址、畢業國小等明細。
(2)使用者欲列印表單發送給新生,發送格式可透過下拉式選單,選擇欲運用的格式, 其格式包含轉換為 HTML、轉換為 WORD、轉換為 EXCEL,再按下畫面中上右方 之(友喜例印),系統將會依照使用者選擇格式轉換。

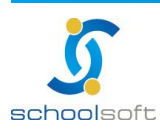

### 2、新生入學通知單

| 入學登錄                     | 臨時編班         | 報到作業 | 學力測驗      | 正式編班                                    | 編制學號      | 表單列印                       |
|--------------------------|--------------|------|-----------|-----------------------------------------|-----------|----------------------------|
|                          |              |      | 096學年國中新  | f生                                      |           |                            |
| 3周期件之間                   | 2 欄位語        | 定 👩  | 表單選擇      |                                         |           |                            |
| 八字字主有而                   |              |      | 彼 💿 臨時編研刊 | ₩ 2 2 2 2 2 2 2 2 2 2 2 2 2 2 2 2 2 2 2 | ト 排序 全部新生 | ★ ▼ 友善列印 確定                |
| 新生入學通知單                  | ## 24 17 110 |      |           |                                         |           |                            |
|                          | ¥ty到口期       |      | ∃※ 時間:    | <b>X</b> ~                              |           |                            |
| 報到學生名冊                   | 安住국내 나라 보는   |      |           | <u></u>                                 |           |                            |
| 未報到學生名冊                  | FR走了中国先白     |      |           |                                         |           |                            |
|                          |              | 701  | 702       | 703                                     |           | 704                        |
| 未報到學生通知單                 | 分批報到         | 705  | 706       | 707                                     |           | 708                        |
| 胸時短期之期                   |              | 709  |           |                                         |           |                            |
| THE ALL YOU PET ALL INC. | 編班抽籤         |      | ※ 時間:     | <b>*</b> ~                              |           |                            |
| 新生各班名册                   |              |      |           | ~                                       |           |                            |
|                          | 抽籤地點         |      |           |                                         |           |                            |
| 新生報府名冊                   |              | -    |           |                                         |           |                            |
| 新生各班名條                   | 註冊日期         |      | ≝※ 時間:    | ~~ ~                                    |           |                            |
|                          | 智力測驗         |      |           | ~                                       |           |                            |
| 新生核准字號名冊                 | 備註           |      |           |                                         |           |                            |
| 功能説明                     |              |      |           |                                         |           |                            |
|                          |              |      |           |                                         | 全部新台      | а <mark>∨</mark> [友善列已] 確定 |
|                          |              |      |           |                                         |           |                            |

①新生入學通知單,學校通知新生入學報到資訊等設定。

열 欄 位 設 定

- (1)入學設定內容包含報到日期、報到地點、分批報到、編班抽籤、抽籤地點、註冊日期、智力測驗、備註、注意事項等設定。
- (2)有關【日期】之相關設定,除了手動輸入資料外,系統貼心提供使用者自動選擇 日期設定,只要點選設定欄位中右邊 III.以節省使用者建立資料時間與正確性, 若使用者欲刪除已設定日期,可按下欄位右方之 XX鈕,即可做欄位內容清除。
- (3)分批報到欄位,請輸入新生報到地點。
- (4)使用者完成報到設定後·新生報到通知單·可依照臨時編班班級座號或畢業國小 排序做·列印·只要按下畫面中右上角之 这種列目 臨時編班班級座號或畢業國小排序顯示·即按下畫面中右下角之 这種列目 鈕·即可列 印。

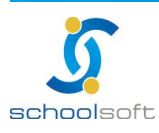

### 3表 單 選 擇

-----

| 八字豆琢             | 国旗时于《周功主 | 報到IF集    | 学力測課     | 止以編班       | 编制字弧 | 衣車列印 |
|------------------|----------|----------|----------|------------|------|------|
|                  |          | <u> </u> | 096學年國中新 | 生          |      |      |
| 入學學生之冊           | 欄位設定     | ë 👘      | 表單選擇     |            |      |      |
| Vit T HIM        |          |          |          |            |      | 上傳   |
| 新生入學通知單          |          |          |          | 表單選擇       |      |      |
|                  |          |          | 表單       |            | 國    | 中新生  |
| 報到學生名冊           |          | 新        | 生入學通知單   |            |      | 1    |
| 未報到學生名冊          |          |          |          |            |      |      |
|                  |          |          | ● 預覽表單顯  | 示結果 ○ 預覽表量 | 軍原始檔 |      |
| 卡報到學生通知單         |          |          | 縣市       |            | 新生入身 | 通知單  |
|                  |          |          | 自訂       |            |      | >    |
| 臨時編班名冊           |          |          | 基隆市      |            |      |      |
| 就是夕雅之时           |          |          | 台北縣甲     |            | ð    | >    |
| 利生合斑石而           |          |          | 台北縣乙     |            |      |      |
| 新生報府名冊           |          |          | 台北甲      |            |      |      |
| ALC: NOT A PARTY |          |          | 台北乙      |            |      |      |
| 新生各班名條           |          |          | 桃園縣      |            |      |      |
|                  |          |          | 新竹縣      |            |      |      |
| 所生核准字號名冊         |          |          |          |            |      |      |
|                  |          |          | 苗栗縣      |            |      |      |
| 功能説明             |          |          | 台中縣      |            |      |      |
| \學學生名冊           |          |          | 中中は      |            |      |      |
|                  |          |          | 用投票      |            |      |      |
|                  |          |          | 芸作時      |            |      |      |
|                  |          |          | 专美版      |            |      |      |
|                  |          |          | 古美山      |            |      |      |
|                  |          |          | 公内岐      |            |      |      |
|                  |          |          | 台南市      |            |      |      |
|                  |          |          | 高雄縣      |            |      |      |
|                  |          |          | 高雄市      |            |      |      |
|                  |          |          | 屏東縣      |            |      |      |
|                  |          |          | 台東縣      |            |      |      |
|                  |          |          | 花蓮縣      |            |      |      |
|                  |          |          | 宜蘭縣      |            |      |      |
|                  |          |          | 金門縣      |            |      |      |
|                  |          |          | 連江縣      |            |      |      |
|                  |          |          | 澎湖縣      |            |      |      |

- (1)使用者表格選擇·請依照系統中表單之新生入學通知單欄位中·出現**◎**圖示·即 可選擇該表格使用·按下**2**·即可做表格預覽。
- (2)使用者可選擇自訂與台北縣甲表格,設定新生入學通知單,選擇自訂部份,使用 者可上傳設計好之表格,只要按下上傳鈕,即可上傳自訂表格,而選擇台北縣甲表 格,即由教育局規定版型做設定。若想做表單選擇修改,即可按下鈕 100%。
- (3)表單預覽 · 系統提供兩種預覽方式 · 預覽表單顯示結果及預覽表單原始檔等 · 預 覽結果是可以看到表單設計的版型 · 而欄位中是空白的;而預覽表單原始檔 · 除 了可預覽表單版型 · 亦可看到欄位中的內容 · 是由哪一個變數所設定。

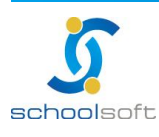

3、報到學生名冊

-----

|                    |     |    |     |       |                   | 0    | 96學年國中新    | f生         |                                |              |                 |          |   |
|--------------------|-----|----|-----|-------|-------------------|------|------------|------------|--------------------------------|--------------|-----------------|----------|---|
| 入學學生名冊             | 0 2 |    |     |       |                   |      |            |            |                                |              |                 |          |   |
| 新生入學通知單            |     |    |     |       |                   |      |            |            |                                |              |                 |          |   |
| 報到學生名冊             |     |    | Æ   | · ft. | 縣立                | 19 I | 这背龄园中      | 096要年      | ■轉換為                           | əHIML<br>외參소 | <u>~</u> ⊻      | (봄 YICU  |   |
| 未報到學生名冊            |     | 防咳 | 臨日  | 臨     | , 1997 - 2007 - 1 |      |            |            | <u>х</u> с.,                   | -1-7-2-      |                 |          | 6 |
| 未報到學生通知單           |     | 流水 | 時班級 | 時座號   | 姓名                | 性別   | 身份證字號      | 生日         | 住址                             | 電話           | <b>畢業</b><br>學校 | 畢業<br>班級 |   |
| 臨時編班名冊             |     |    | 02  | 70    | ZZ                | 女    | ZZ         | 90.08.14   | 1                              |              | 1               |          |   |
|                    |     |    | 04  | 17    | test              | 男    | L123456798 | 390.08.20  | )                              |              |                 |          |   |
| 新生各班名冊<br>新生報府名冊   |     |    | 023 | 39,   | 林X宏               | 虏    | El2xxx1618 | 3 7091.06  | 高雄市苓<br>雅區光華<br>里32鄰廣<br>州二街   |              |                 |          |   |
| 新生各班名條<br>新生核准字號名冊 |     |    | 01  | 15-   | 责x晟               | 男    | E12xxx5469 | 9 7094. 07 | 高雄市前<br>鎮區復國<br>里111鄰<br>基徳術82 |              |                 |          |   |
| 功能説明               |     |    | 0.2 |       | រីឧប ជ័ត់         | .te  | E00000     | 7 7001 99  | 高雄市前鎮區復國                       |              |                 |          | > |
| []到學生名冊            |     |    |     |       |                   |      |            |            |                                |              |                 |          |   |

①報到學生名冊,報到當天確實到達之新生名單。

2報到學生名冊列表。

- (1)報到學生名冊列表明細,其內容包含表單抬頭、臨時流水號、臨時班級、臨時座號、姓名、身份證字號、生日、住址、電話、畢業學校、畢業班級等。
- (2)使用者欲列印表單,列印格式可透過下拉式選單,選擇欲運用的格式,其格式包含轉換為HTML、轉換為WORD、轉換為EXCEL,再按下畫面中上右方之
  系統將會依照使用者選擇格式轉換。

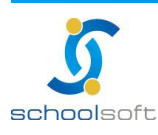

4、未報到學生名冊

| 入學登錄     | 臨時編班 | 報到作業                  | 學力測驗         | 正式編班     | 編制學號        | 表單列印        |
|----------|------|-----------------------|--------------|----------|-------------|-------------|
|          |      |                       | 096學年國中新     | 生        |             |             |
| 入學學生名冊   | 2    |                       |              |          |             |             |
| 新生入學通知單  |      |                       |              |          |             | 「「「「「」」の「」」 |
| 報到學生名冊   |      | 臺北縣立                  | 網路實驗國中       | 096學年度 未 | ₩為「IWL ▲    |             |
| 未報到學生名冊  | Ē    | 臨臨                    | <u> </u>     |          |             |             |
| 未報到學生通知單 |      | i時流時時<br>水號 班座<br>奶 建 | 名性<br>別<br>號 | 生日 住址    | 電話 畢業<br>學校 | 畢業<br>斑級    |
| 臨時編班名冊   |      | ~84 UG                |              |          |             |             |
| 新生各班名册   |      |                       |              |          |             |             |
| 新生報府名冊   |      |                       |              |          |             |             |
| 新生各班名條   |      |                       |              |          |             |             |
| 新生核准字號名冊 |      |                       |              |          |             |             |
| 功能説明     |      |                       |              |          |             |             |
| 未報到學生名冊  |      |                       |              |          |             |             |
|          |      |                       |              |          |             |             |
|          |      |                       |              |          |             |             |
|          |      |                       |              |          |             |             |
|          |      |                       |              |          |             |             |
|          |      |                       |              |          |             |             |

①未報到學生名冊,報到當天未報到之新生表單。

②未報到學生名冊列表

- (1)未報到學生名冊列表明細,其內容包含表單抬頭、臨時流水號、臨時班級、臨時 座號、姓名、身份證字號、生日、住址、電話、畢業學校、畢業班級等。
- (2)使用者欲列印表單,列印格式可透過下拉式選單,選擇欲運用的格式,其格式包含轉換為HTML、轉換為WORD、轉換為EXCEL,再按下畫面中上右方之(2萬), 系統將會依照使用者選擇格式轉換。

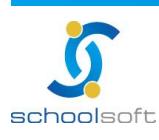

5、未報到學生通知單

-----

| - 1 | 入學登錄     | 臨時編班 | 報到作業  | 學力測驗          | 正式編班     | 編制學號      | 表單列印     |  |
|-----|----------|------|-------|---------------|----------|-----------|----------|--|
|     |          |      |       | 096學年國中親      | f生       |           |          |  |
|     | 入學學生名冊   | 2    |       |               |          | 轉換為HTML ✔ | 友善列印     |  |
|     | 新生入學通知單  |      | 臺北縣立的 | <b>国路實驗國中</b> | 096學年度   | 未報到學生通知量  | <u>.</u> |  |
|     | 報到學生名冊   |      |       | 燕:            | 新王 頁和H!! |           |          |  |
|     | 未報到學生名冊  |      |       |               |          |           |          |  |
| 0   | 未報到學生通知單 |      |       |               |          |           |          |  |
|     | 臨時編班名冊   |      |       |               |          |           |          |  |
|     | 新生各班名冊   |      |       |               |          |           |          |  |
|     | 新生報府名冊   |      |       |               |          |           |          |  |
|     | 新生各班名條   |      |       |               |          |           |          |  |
|     | 新生核准字號名冊 |      |       |               |          |           |          |  |
|     | 功能説明     |      |       |               |          |           |          |  |
|     | 未報到學生通知單 |      |       |               |          |           |          |  |
|     |          |      |       |               |          |           |          |  |
|     |          |      |       |               |          |           |          |  |
|     |          |      |       |               |          |           |          |  |
|     |          |      |       |               |          |           |          |  |

①未報到學生通知單,是發送給報到當天未到達的新生。

- (1)未報到學生通知單明細·其內容包含表單抬頭、臨時流水號、臨時班級、臨時座號、姓名、身份證字號、生日、住址、電話、畢業學校、畢業班級等。
- (2)使用者欲列印表單發送給未報到之新生,發送格式可透過下拉式選單,選擇欲運用的格式,其格式包含轉換為 HTML、轉換為 WORD、轉換為 EXCEL、轉換為 XML等,再按下畫面中上右方之 / [20],系統將會依照使用者選擇格式轉換。

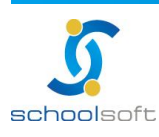

6、臨時編班名冊

| 入學登錄     | 臨時編班        | 報到作業                            | 學力測驗        |          | 正式編班                                | 編制學號 表單 3              | 列印 |
|----------|-------------|---------------------------------|-------------|----------|-------------------------------------|------------------------|----|
|          |             |                                 | 096學年國      | 中新生      | E                                   |                        |    |
| 入學學生名冊   | 2           |                                 |             |          |                                     |                        | ^  |
| 新生入學通知單  |             |                                 |             |          |                                     |                        |    |
| 報到學生名冊   |             | 奏非能力调致                          | #*•64 DA ±  | , 0      | 品感生症                                | ■ 轉換為HIML ▲ (× 目前)     | ,  |
| 未報到學生名冊  |             | ₩ 10 76 AS 10 Pd Pd             | N -104 ES 1 |          | 70 <del>- </del> - 7 <del>-</del> 7 | CT1#7E20               |    |
| 未報到學生通知單 | 到孫          | 及 <u>座</u> 身分證                  | 學號          | 姓名       | 性<br>別<br>生日                        | 住址                     | ]  |
| 臨時編班名冊   | 七年 11 利     | <sup>₽</sup> 01L123456798<br>£  | 30960138    | test     | 男90.08.20                           |                        |    |
| 新生各班名冊   | 七年<br>1封    | <sup>₽</sup><br>102E12xxx6199   | 0960116     | 蔡x<br>翰  | 男7094.12                            | 高雄市前鎮區竹西里116<br>鄰和平二路  |    |
| 新生報府名冊   | 七年<br>1到    | <sup>₽</sup><br>103E12xxx5469   | 0960111     | 黃x<br>晟  | 男7094.07                            | 高雄市前鎮區復國里111<br>鄰英德街82 |    |
| 新生各班名條   | 七生 1 利      | <sup>₽</sup><br>1 04 E12xxx6377 | 0960070     | 張x<br>柏源 | 男7092.18                            | 高雄市前鎭區竹西里70鄰<br>汕頭街55  |    |
| 新生核准字號名冊 | 七年<br>11    | # 05E12xxx4524                  | 0960133     | 施x       | 男7094.29                            | 高雄市前鎮區竹西里133<br>鄰廣東三街  |    |
|          | 七<br>1<br>刊 | <sup>₽</sup><br>1 06 E12xxx7129 | 0960024     | 王x<br>傑  | 男7090.24                            | 高雄市前鎮區與東里24鄰<br>二聖三巷   |    |
| 功能説明     | II-E        | <b>F</b>                        | 1           | े प्रदि  |                                     |                        |    |

⑤臨時編班名冊,是於報到作業手續之前所做之臨時編班列表。

- (1)臨時編班名冊明細·其內容包含表單抬頭、斑級、座號、身份證、學號、姓名、 性別、生日、地址等。
- (2)使用者欲列印表單,列印格式可透過下拉式選單,選擇欲運用的格式,其格式包含轉換為HTML、轉換為WORD、轉換為EXCEL等,再按下畫面中上右方之
  系統將會依照使用者選擇格式轉換。

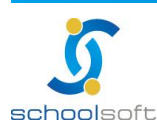

7、新生各班名册

-----

|          |    |          |          | 096  | 學生國   | n<br>to site | #   |         |                |                  |   |
|----------|----|----------|----------|------|-------|--------------|-----|---------|----------------|------------------|---|
|          | -  |          |          | 0.00 |       | 9 7 9/12     | Ŧ   |         |                |                  |   |
| 入學學生名冊   | 02 |          |          |      |       |              |     |         |                |                  | ~ |
| 新生入學通知單  |    |          |          |      |       |              |     |         |                |                  |   |
| 報到學生名冊   |    |          |          |      |       |              |     |         | 轉換為HTML        | ▼友喜列日            |   |
| 未報到學生名冊  |    | 金」       | 七縣立網     | 各實驗  | 國中    | , 08         | 964 | 多年度     | 一年一班學          | 生名册              |   |
| 未報到學生通知單 | F  | 明級 [     | 函<br>身分詞 | 查星   | 學號    | 姓名           | 性別  | 生日      | 住址             |                  |   |
| 臨時編班名冊   |    | 一年<br>一班 | 1E12xxx0 | 255  | 10000 | 劉政廷          | 男   | 7090.01 | 高雄市前鎭區竹<br>旋三路 | 「南里1鄰凱<br>各      |   |
| 新生各班名册   |    | 一年の      | 2V12xxx1 | 795  | 7     | 方x翔          | 男   | 7090.23 | 高雄市前鎭區(<br>黃埔街 | 54<br>54         |   |
| 新生報府名冊   |    | 一年の      | 3E12xxx0 | 977  | 4     | 李x宗          | 男   | 7091.01 | 高雄市前鎭區竹<br>廣東三 | 方西里27鄰<br>街      |   |
|          |    | 一年の      | 4E12xxx5 | 908  | 1     | 栜x辰          | 男   | 7091.05 | 高雄市前鎭區位        | 竹西里31鄰<br>街      |   |
| 初生合如冶麻   |    | 一年の      | 5E12xxx4 | 502  | 1     | 許x嘉          | 男   | 7091.09 | 高雄市前鎭區的        | 竹東里35鄰<br>路      |   |
| 新生核准字號名冊 |    | 一年。      | 6E12xxx7 | 560  | ļ     | 黃x彦          | 男   | 7091.13 | 高雄市前貨區與        | ■<br>興東里39鄰<br>略 |   |
| 功能説明     |    | .左       |          |      | -     |              |     |         |                | FH<br>新書 田 50米に  | ~ |
| 所生名班名冊   |    |          |          |      |       |              |     |         |                |                  |   |

①新生各班名冊,顯示各班新生分班狀況。

〇新生各班名冊列表。

- (1)新生各班名冊列表明細,其內容包含表單抬頭、班級、座號、身份證、學號、姓 名、性別、生日、住址等。
- (2)使用者欲列印表單,列印格式可透過下拉式選單,選擇欲運用的格式,其格式包含轉換為HTML、轉換為WORD、轉換為EXCEL,再按下畫面中上右方之
  系統將會依照使用者選擇格式做轉換。

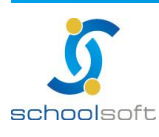

8、新生報府名冊

|          |   |                   | 096圈4    | 王國中新生 |    |        |                           |        |   |
|----------|---|-------------------|----------|-------|----|--------|---------------------------|--------|---|
|          |   |                   | 0.501411 | 十國中初王 |    |        |                           |        |   |
| 入學學生名冊   | 0 |                   |          |       |    |        |                           |        | ^ |
| 新生入學通知單  |   |                   |          |       |    |        |                           |        |   |
| 報到學生名冊   |   | _                 | _        | _     |    |        | 轉換為HTML ♪                 | ✓ 反會列出 |   |
| 未報到學生名冊  |   | <b>臺北縣立</b> (4    | 网络黄脸医    | 中 09  | 6學 | 年度     | 七年一班學                     | 生名冊    |   |
| 未報到學生通知單 |   | 班級 座 身            | 方證 學親    | 虎 姓名  | 性別 | 生日     | 住址                        | 畢業學校   |   |
| 臨時編班名冊   |   | 七年<br>一班 01 E12xx | x9064    | 李x明   | 男7 | 091.02 | 高雄市前鎭區竹<br>西里28鄰和平二<br>路  |        |   |
| 新生各班名册   |   | 七年<br>02 E12x5    | cx4482   | 蔡x博   | 男7 | 094.11 | 高雄市前鎭區竹<br>南里115鄰育樂       |        |   |
| 新生報府名冊   |   | */1               |          |       | -  |        | 路20                       |        |   |
| 新生各班名條   |   | 七年<br>一班 03 E12xp | cx0977   | 李x宗   | 男7 | 091.01 | 高雄市前鎮區的<br>西里27鄰廣東三<br>街  |        |   |
| 新生核准字號名冊 |   | 七年<br>一班 04 E12xs | ¤8175    | 溫x霆   | 男7 | 094.10 | 高雄市苓雅區林<br>與里114鄰廣東<br>一街 |        |   |
| 功能説明     |   | r_#               |          |       | į. |        | 高雄市苓雅區光                   |        | ~ |
| 所生難府名冊   |   |                   |          |       |    |        |                           |        |   |

❶新生報府名冊,於開學當天報到之新生。

〇新生報府名冊列表

- (1)新生各班名冊列表明細,其內容包含表單抬頭、班級、座號、身份證、學號、姓 名、性別、生日、住址、畢業學校等。
- (2)使用者欲列印表單,列印格式可透過下拉式選單,選擇欲運用的格式,其格式包含轉換為HTML、轉換為WORD、轉換為EXCEL,再按下畫面中上右方之
  系統將會依照使用者選擇格式轉換。

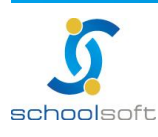

9、新生各班名條

| 人學登錄                                     | 臨時編班     | 報到作業   | 着 学力測験 |              | 正式編班 | 編制學號      | 表單列印 |
|------------------------------------------|----------|--------|--------|--------------|------|-----------|------|
|                                          |          |        | 096學生  | F國中新生        |      |           |      |
|                                          |          |        |        |              |      |           |      |
| 入學學生名冊                                   |          |        |        |              |      |           |      |
|                                          | - August |        |        |              |      | 轉換為HTML 🗸 | 友善列印 |
| 新生入學通知單                                  |          |        |        |              |      |           |      |
|                                          |          | 臺北縣立網路 | 各實驗國   | 日中 0964      | 學年度  | 一年一班學生名   | 條    |
| 報到學生名冊                                   |          |        | 旅湖     | # 2          | 体别   | 備註        |      |
|                                          |          |        | 01     | 刺x廷          | 昇    | 141 0     |      |
| 未報到學生名冊                                  |          |        | 02     | 方X朔          | 房    | 6         |      |
| to shake which have a state of the state |          |        | 03     | 奉x宗          | 房    |           |      |
| 未報到學生通知單                                 |          |        | 04     | 林x辰          | 男    |           |      |
|                                          |          |        | 05     | 許X嘉          | 男    | 3         |      |
| 臨時編妣名冊                                   |          |        | 06     | 責X彥          | 男    |           |      |
|                                          |          |        | 07     | 宋X翰          | 另    |           |      |
| 新生各班名冊                                   |          |        | 08     | 周光質          | 另    |           |      |
|                                          |          |        | 09     | 成工程源         | 万    |           |      |
| 新生報府名冊                                   |          |        |        | 「木ム物」<br>別マ宮 | 力里   |           |      |
|                                          |          |        | 12     | Ex           | 昇    | 2         |      |
| 新生各班名條                                   |          |        | 13     | 林水現          | 男    |           |      |
| Carlo and and a second                   |          |        | 14     | 洪X祥          | 男    | 2         |      |
| 新生核准字號名冊                                 |          |        | 15     | 黄x晟          | 男    |           |      |
|                                          |          |        | 16     | 蔡x博          | 房    |           |      |
| 功能説明                                     |          |        | 17     | 涂x杰          | 男    |           | ~    |
| 新生女神之修                                   |          |        |        |              |      |           |      |
| A STELLER STELLER INFO                   |          |        |        |              |      |           |      |
|                                          |          |        |        |              |      |           |      |
|                                          |          |        |        |              |      |           |      |
|                                          |          |        |        |              |      |           |      |
|                                          |          |        |        |              |      |           |      |
|                                          |          |        |        |              |      |           |      |
|                                          |          |        |        |              |      |           |      |
|                                          |          |        |        |              |      |           |      |
|                                          |          |        |        |              |      |           |      |

①新生各班名條,是指新生班級中之新生名冊。

〇新生各班名條列表

(1)新生各班名條列表明細,其內容包含表單抬頭、座號、姓名、性別、備註等。

(2)使用者欲列印表單,列印格式可透過下拉式選單,選擇欲運用的格式,其格式包含轉換為HTML、轉換為WORD、轉換為EXCEL、轉換為PDF、轉換為XML等, 再按下畫面中上右方之[

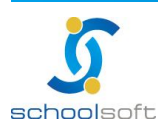

#### 10、新生核准字號名冊

-----

|          |   |        | ſ              | 196周年     | 國由新生                  |           |                |                                       |
|----------|---|--------|----------------|-----------|-----------------------|-----------|----------------|---------------------------------------|
|          |   |        |                | 190字牛     | 國中利王                  |           |                |                                       |
| 入學學生名冊   | 0 |        |                |           |                       |           |                | ~                                     |
| 新生入學通知單  |   |        |                |           |                       |           | M. 1 1975 41   | 「存耕利用」                                |
| 報到學生名冊   |   | 东北船的   |                | k DAI ala | 006. <b>45</b> .55 of | 轉換        | .爲HIML :       | ▼ <u>  × H 750</u><br> <br>  水 ホ マ 30 |
| 未報到學生名冊  |   | 至几称又   | . ng 149 ji 41 | кыт       | 030字平度<br>名册          | ጌዋ        | - <b>म</b> म र | 成准于说                                  |
| 未報到學生通知單 |   | 學號     | 姓名             | 性別        | 身分證                   | 核准機關      | 核准字號           | 核准日期                                  |
|          |   | 096001 | 人              | 男         | M221705935            |           |                |                                       |
| 臨時編班名冊   |   | 960003 | test           | 男         | H124619800            | 南投縣政<br>府 | 府教字<br>002000  | 96.08.30                              |
| 新生各班名冊   |   | 960005 | 李x澤            | 男         | H124753008            | 南投縣政<br>府 | 府教字<br>002000  | 96.08.30                              |
| 新生報府名冊   |   | 960006 | 印x翔            | 男         | H124400435            | 南投縣政<br>府 | 府教字<br>002000  | 96.08.30                              |
| 新生各班名條   |   | 960009 | 范x華            | 男         | H124000417            | 南投縣政<br>府 | 府教字<br>002000  | 96.08.30                              |
|          |   | 650001 | 楊小靜            | 女         | A226580024            |           |                |                                       |
| 所生核准字號名冊 |   | 960010 | 范x倫            | 男         | H124767001            | 南投縣政<br>府 | 府教字<br>002000  | 96.08.30 -                            |
| 功能説明     |   |        |                |           |                       |           |                | ×                                     |
| F生核准字號名冊 |   |        |                |           |                       |           |                |                                       |
|          |   |        |                |           |                       |           |                |                                       |
|          |   |        |                |           |                       |           |                |                                       |
|          |   |        |                |           |                       |           |                |                                       |
|          |   |        |                |           |                       |           |                |                                       |
|          |   |        |                |           |                       |           |                |                                       |

④新生核准字號名冊

◎新生核准字號名冊列表

- (1)列表顯示內容,是依使用者於編制學號之新生文號功能設定為主。
- (2)新生核准字號名冊列表明細,其內容包含表單抬頭、學號、姓名、性別、身份證、 核准機關、核准字號、核准日期等。
- (3)使用者欲列印新生核准字號表單,列印式可透過下拉式選單,選擇欲運用的格式, 其格式包含轉換為 HTML、轉換為 WORD、轉換為 EXCEL等,再按下畫面中上右 方之 [xiǎn],系統將會依照使用者選擇格式轉換。

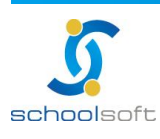

### 11、新生鄰里別統計

| 入學登錄                   | 臨時續班 | 報到作業                 |     | 學力測  | <b>5</b> | 正式                 | 續班  | 15       | 制學統               |       | 表單列     |
|------------------------|------|----------------------|-----|------|----------|--------------------|-----|----------|-------------------|-------|---------|
|                        |      |                      | 09  | 99學年 | 國中新生     |                    |     |          |                   |       |         |
|                        |      |                      |     |      |          |                    |     |          |                   |       | 2       |
| 入學學生名冊                 |      |                      |     |      |          |                    |     | am+4, 75 | \$11 <b>71</b> 31 | - 18  | を鮮列印    |
| 新生入學通知單                |      | 臺北縣                  | 縣立青 | 山國   | 民中小      | <mark>≇ 0</mark> 9 | 9學年 | · 新生     | <b>都里綺</b>        | 計表    |         |
| 報到學生名冊                 |      | $\bigcirc$           |     |      |          |                    | ৵   | 叩時間      | : 100/            | 05/09 | 9 17:30 |
| 未報到學生名冊                |      | 数里                   | 約1  |      |          | 已報到                |     |          |                   | I     |         |
|                        |      | 7#*±                 | 男   | 女    | 合計       | 男                  | 女   | 合計       | 男                 | 女     | 合計      |
| 未報到學生通知單               |      | 宜興里14鄰               | 0   | 2    | 2        | 0                  | 2   | 2        | 0                 | 0     | 0       |
|                        |      | 宜興里20鄰               | 0   | 1    | 1        | 0                  | 0   | 0        | 0                 | 1     | 1       |
| 臨時編班名冊                 |      | 宜興里7鄰                | 0   | 1    | 1        | 0                  | 1   | 1        | 0                 | 0     | 0       |
| Part of the set of the |      | 崇徳里11鄰               | 0   | 1    | 1        | 0                  | 1   | 1        | 0                 | 0     | 0       |
| 新生各班名册                 |      | 崇徳里12鄰               | 1   | 0    | 1        | 1                  | 0   | 1        | 0                 | 0     | 0       |
|                        |      | 崇徳里24鄰               | 0   | 1    | 1        | 0                  | 1   | 1        | 0                 | 0     | 0       |
| 新生報府名冊                 |      | 崇徳里3鄰                | 1   | 0    | 1        | 1                  | 0   | 1        | 0                 | 0     | 0       |
|                        |      | 復興里1鄰                | 2   | 1    | 3        | 2                  | 1   | 3        | 0                 | 0     | 0       |
| 新生各班名條                 |      | 復興里10鄰               | 7   | 3    | 10       | 7                  | 3   | 10       | 0                 | 0     | 0       |
|                        | 1.0  | 復興里11鄰               | 3   | 0    | 3        | 3                  | 0   | 3        | 0                 | 0     | 0       |
| 新生核准字號名冊               | H    | 復興里 <mark>12鄰</mark> | 3   | 1    | 4        | 3                  | 1   | 4        | 0                 | 0     | 0       |
|                        |      | 復興里13鄰               | 3   | 1    | 4        | 3                  | 1   | 4        | 0                 | 0     | 0       |
| 和生殖里別統訂                |      | (甘田田15米)             | 0   | 2    | 2        | 0                  | 2   | 2        | 0                 | 0     | 0       |

①新生鄰里統計表

新生管理已報到/未報到新生,各鄰里分男女統計人數出來。

〇新生鄰里統計表列印

(1)列表顯示內容,是依新生所居鄰里是否報到為主。

(2)新生鄰里統計表,其內容包含表單抬頭、各鄰里名稱、已報到、未報到男女人數。 使用者欲列印新生鄰里統計表單,列印式可透過下拉式選單,選擇欲運用的格式,其格式包含轉換為HTML、轉換為WORD、轉換為 EXCEL等,再按下畫面中上右方之友嘗列印,系統將會依照使用 者選擇格式轉換。

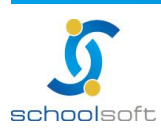

-----

#### 12、自選列印

| 入學登錄               | 入學登錄 臨時編班      |          | 學力測驗 I             | E式編班 編    | 制學統       | 表單列印 |
|--------------------|----------------|----------|--------------------|-----------|-----------|------|
|                    |                | 09       | 9學年國中新生            |           |           |      |
| 入學學生名冊             | Ð              |          | <mark>⊘</mark> _ # | 位選擇       |           |      |
| 新生入學通知             | 單              | □姓名      | ■學號                | ■ 性別      | □生日       |      |
|                    |                | ■戶籍住址    | 🔲 聯絡地址             | 🔲 出生地     | 一身份證字號    |      |
| 報到學生名冊             | 8              | ■聯絡電話(宅) | ■戶籍遷入日期            | ▶ 戶籍電話    | 一 監護人姓名   | 2    |
|                    |                | 監護人關係    | 🔲 監護人身分證           | 🔲 聯絡電話(公) | ■父親姓名     |      |
| 未報到學生名             | Ħ              | □ 母親姓名   | 🔲 學生殘障             |           |           |      |
|                    |                | 報到狀態     | ◎全部 ◎已報            | 到 🔘 未報到   |           |      |
| 未報到學生通知            | 印度             | 排序方式     | ◎斑級 ◎報到            | 順序 🔘 學生姓名 | ◎ 鄰里      |      |
| 臨時編班名 <del>[</del> | 0              |          |                    | 轉換        | 爲HTML 👻 🍱 | 定    |
| 新生各班名用             | 8              |          |                    |           |           |      |
| 新生報府名冊             | Ð              |          |                    |           |           |      |
| 新生各班名修             | 条<br>条         |          |                    |           |           |      |
| 新生核准字號名            | 3 <del>M</del> |          |                    |           |           |      |
| 新生鄰里別統             |                |          |                    |           |           |      |
| 自選列印               |                |          |                    |           |           |      |

❶自選列印

- (1)欄位選擇,可以勾選欲呈現的項目如:學號、姓別、出生地...等。
- (2)報到狀態/排序方式,可以設定篩選已報到/未報到新生將以姓名、鄰里..等方式排 序。

〇自選表單列表

(1)列表顯示內容,是依設定篩選的條件設定為主。

(2)使用者欲列印新生核准字號表單,列印方式可透過下拉式選單,選擇欲運用的格式,其格式包含轉換為 HTML、轉換為 WORD、轉換為 EXCEL等,再按下畫面中之「確定」,系統將會依照使用者選擇格式轉換。

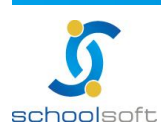

#### 13、新生教育程度資料檔

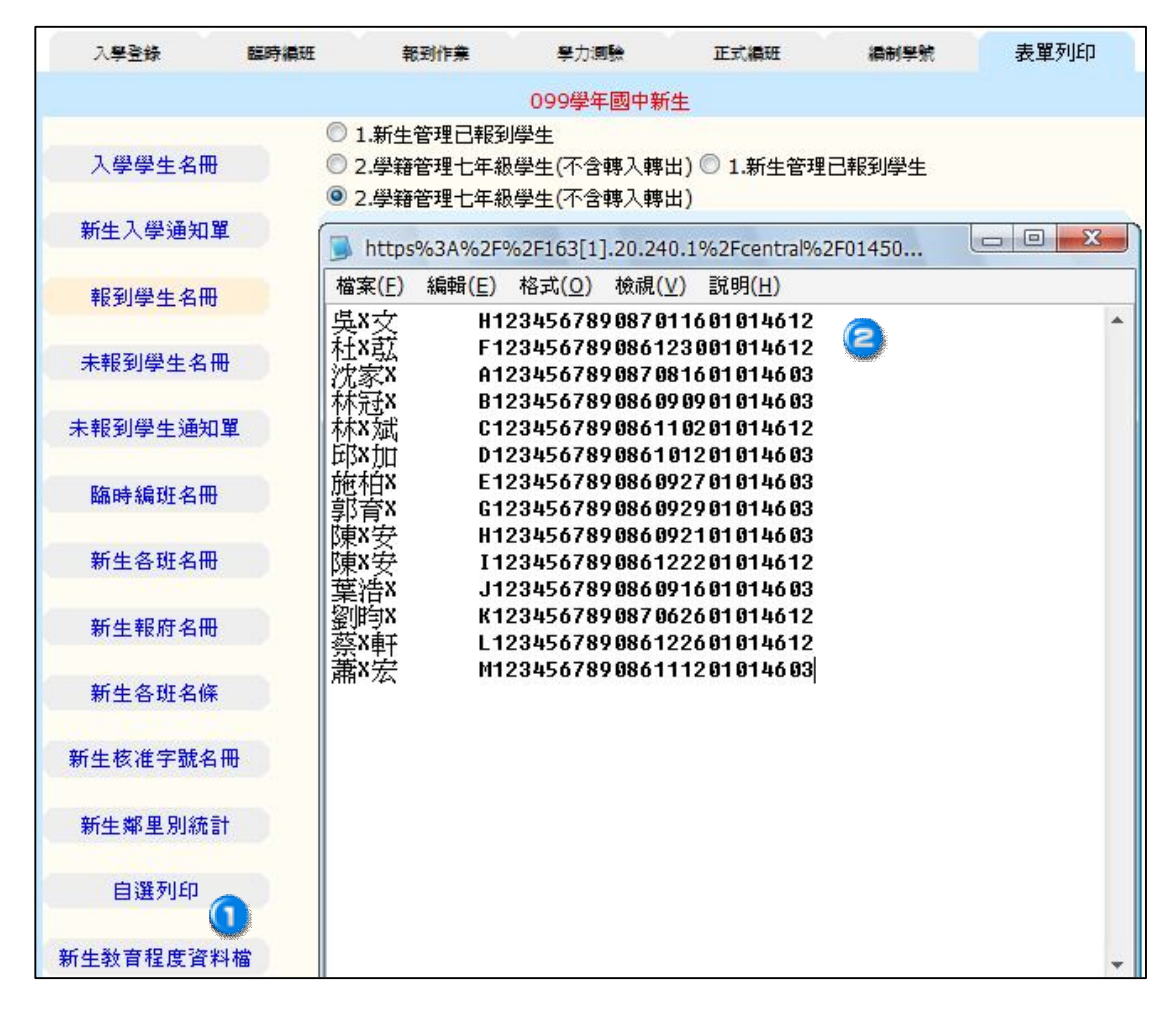

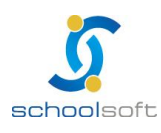

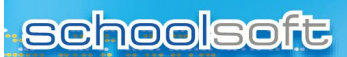

(八)編班時間鎖定功能說明

-----局端設定時間尚未到期-----

| 入學登錄              | 臨時編班    | 報到作業            |     | 學力測驗       |      | 正式  | 均编班     | \$6              | 制學號        |    | 表單列印 |
|-------------------|---------|-----------------|-----|------------|------|-----|---------|------------------|------------|----|------|
|                   |         |                 | 099 | 學年國中       | 新生   |     | _       |                  |            |    |      |
| 個別學生車             | 俞入      |                 |     |            |      |     | 6       |                  |            | ~  | 確定/耳 |
|                   |         | 學年度             | 099 | ▼ 學年       |      |     |         | ud <sup>fe</sup> |            |    |      |
| 國小匯入設定            |         | 姓名              |     |            |      | 性別  |         | 主別               | ◎男●        | ●女 |      |
|                   |         | 出生日期            |     |            |      |     | 出生地     |                  |            |    |      |
| EXCEL檔案匯出入        |         | 身分證字號           |     |            | ☑檢核  |     | 連絡電話(宅) |                  |            |    |      |
| 30E 64-325 4/4 ht | nii taa | 戶籍遷入日期          |     |            | ]    |     | 戶籍      | 電話               |            |    |      |
| 初生資料#             | 19 197  | 戶籍地址            |     |            |      | 鄉鋪  | 国市区     | ▼ 村里             | <b>潾</b> 阝 |    |      |
| 功能説               | 明       | 通訊地址<br>同上(含電話) |     |            |      | 鄉鋪  | 国市      | ▼ 村里             | <b>淋</b> 豚 |    |      |
| 個別的學生手動輸          | ス       | 監護人姓名           |     |            |      |     | ß       | 儞係               |            |    |      |
|                   |         | 監護人證號           |     |            |      |     | 連絡電     | 副話(公)            |            |    |      |
|                   |         | 監護人手機           |     |            |      |     |         |                  |            |    |      |
|                   |         | 父親姓名            |     |            |      |     | 母親姓名    |                  |            |    |      |
|                   |         | 本人身心障礙          | ◎ 否 | ◎ 輕度       | ◎ 中度 | E 🔘 | 重度 扌    | 5日人數:            | 0          |    |      |
|                   |         | 畢業國小            | 新北市 | <b>→ +</b> | -    | +   |         |                  |            |    |      |
|                   |         | 畢業班級            |     |            |      |     | 畢第      | 美座號              |            |    |      |
|                   |         | 學籍設籍日期          |     |            | 1    |     |         |                  |            |    |      |

编班日期截止前,進入新生管理模組,不會有任何提示字樣,並可依照一般
 流程針對新生管理或升級與編班做修改或設定。

-----局端設定時間已到期-----

| 入學登錄       | 臨時編班     | 報到作業             |     | 學力測驗       |    | 正元          | 端班      | ŝĘ                   | 制學號           | 表單列的   |
|------------|----------|------------------|-----|------------|----|-------------|---------|----------------------|---------------|--------|
|            |          |                  | 099 | 學年國中       | 新生 |             | _       |                      |               |        |
|            |          |                  |     |            |    |             | 2       |                      |               |        |
| 個別學生       | 輸入       |                  |     |            |    |             | 新班日     | 明己截止                 | '若需冉          | 編班請洽教育 |
|            |          | 學年度              | 099 | 學年         |    |             |         |                      |               |        |
| 國小匯入設定     |          | 姓名               |     |            |    |             | 性別      |                      | ◎ 男 ◎ 女       |        |
|            |          | 出生日期             |     |            |    | 出生地         |         |                      |               |        |
| EXCEL檔案匯出入 |          | 身分證字號            |     |            | ☑檢 | 核           | 連絡電話(宅) |                      |               |        |
| 新生資料刪除     | held H-A | 戶籍遷入日期           |     |            |    | 戶籍電話        |         |                      |               |        |
|            | 間原       | 戶籍地址             |     |            | •  | ▼ 鄉鎮市區 ▼ 村里 |         | ▼ 村里                 | <u>і</u> — ЖВ |        |
| 功能説        | 明        | 通訊地址<br>□同上(含電話) |     |            | •  | ▼ 鄉鎮市區 ▼    |         | ▼ 村里                 | <b>英</b> 塔    |        |
| 固別的學生手動軸   | 俞入       | 監護人姓名            |     |            |    |             | ß       | 褟係                   |               |        |
|            |          | 監護人證號            |     |            |    |             | 連絡電     | 電話 <mark>(</mark> 公) |               |        |
|            |          | 監護人手機            |     |            |    |             |         |                      |               |        |
|            |          | 父親姓名             |     |            |    |             | 母親      | 見姓名                  |               |        |
|            |          | 本人身心障礙           | ◎ 否 | ◎輕度        | ◎中 | 度 🔘         | 重度      | 抵扣人數:                | 0             |        |
|            |          | 畢業國小             | 新北市 | ; <b>.</b> | -  | -           |         |                      |               |        |
|            |          | 畢業班級             |     |            |    |             | 畢美      | 美座號                  |               |        |
|            |          | 學籍設籍日期           |     |            | 1  | G           |         |                      |               |        |
|            |          |                  |     |            |    |             | 10 HE F | 明己非正                 | ,学查雨          | 绝中就没没有 |

若編班截止日到期後,進入新生管理模組,會於右上角出現提示字樣。各校皆 無法再進行編班作業。系統將自動鎖定編班功能,並自動將目前的班級學生名 冊匯整傳至教育局。(這時若已完成編班但當未升級者,仍可以正常完成升級動 作)於到期日後,若仍有需要重新調整編班學生名冊,請直接聯絡教育局承辦人 進行貴校時限解除動作。

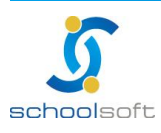